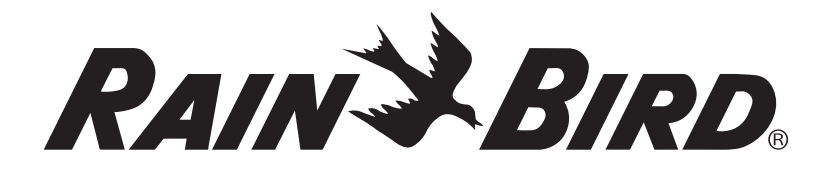

## Programmateur modulaire avancé ESP-Me

## Manuel d'utilisation avancé

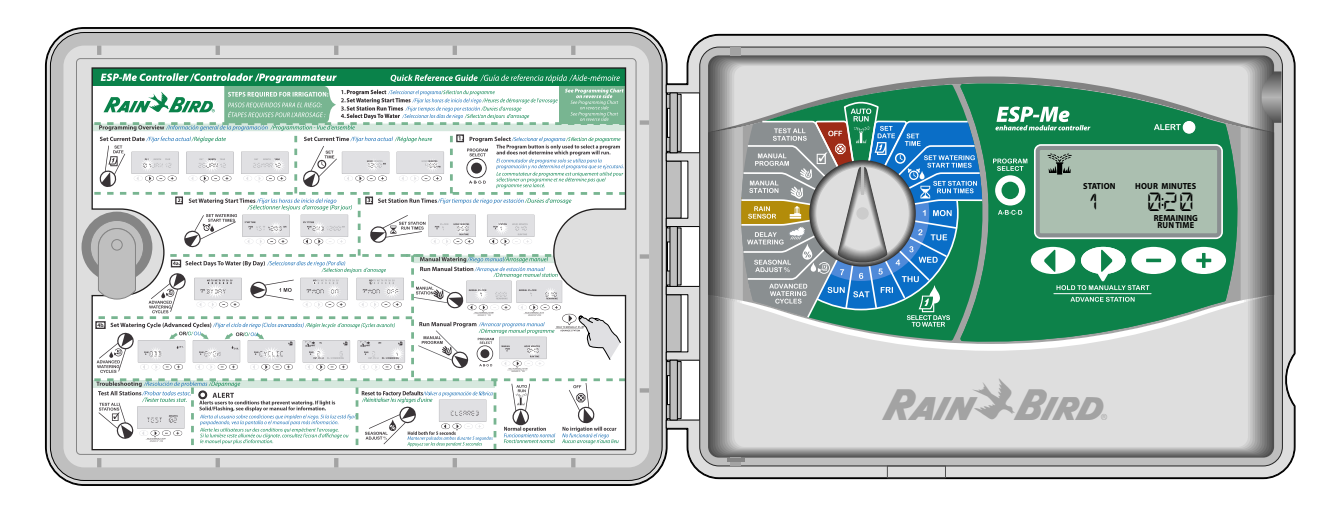

## **Symboles**

ATTENTION : ce symbole attire l'attention de l'utilisateur sur d'importantes instructions ou conditions qui peuvent nuire sérieusement à l'efficacité des arrosages ou au fonctionnement du programmateur.

**ROUE DE PROGRAMMATION :** ce symbole indique que l'utilisateur doit placer le curseur du programmateur sur la position correcte pour effectuer les opérations suivantes décrites dans le paragraphe.

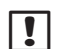

SF

⁄{{

**REMARQUE :** ce symbole attire l'attention de l'utilisateur sur d'importantes instructions d'utilisation, de fonctionnement, de maintenance ou d'installation.

**RECOMMENCER :** ce symbole indique que la répétition des opérations précédentes est peutêtre nécessaire pour continuer ou terminer la programmation.

FONCTION SPÉCIALE DISPONIBLE : ce symbole indique qu'une fonction spéciale est disponible pour la position de la roue de programmation. Pour plus d'informations, reportez-vous à la section Fonctions spéciales du Manuel d'utilisation avancé.

**AVERTISSEMENT** : ce symbole attire l'attention de l'utilisateur sur la présence d'électricité ou d'énergie électromagnétique à l'intérieur du programmateur, pouvant présenter un risque d'électrocution, d'exposition au rayonnement électromagnétique ou autre danger.

## Informations sur la sécurité

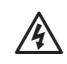

**AVERTISSEMENT :** la date et l'heure sont conservées grâce à une batterie au lithium gui doit être mise au rebut conformément aux réglementations locales.

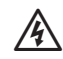

П

AVERTISSEMENT : utilisez uniquement des accessoires approuvés par Rain Bird. Tout dispositif non approuvé risque d'endommager le programmateur et d'annuler la garantie. Pour une liste des dispositifs compatibles, consultez le site : www.rainbird.com/controllersupport.

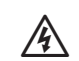

AVERTISSEMENT : vous devez prendre des précautions spéciales lorsque les câbles des vannes (également appelés « câbles de stations » ou « câbles de solénoïdes ») se trouvent à proximité ou partagent une gaine avec d'autres câbles, telles que des câbles utilisés pour un éclairage paysager, d'autres systèmes « basse tension » ou une autre alimentation « haute tension ». Veillez à séparer et à isoler soigneusement tous les conducteurs, en veillant à ne pas endommager l'isolation des câbles au cours de l'installation. Un « court-circuit » (contact) électrique entre les câbles des vannes et une autre source d'électricité peut endommager le programmateur et créer un risque d'incendie.

**REMARQUE** : ce dispositif n'est pas destiné à être utilisé par des personnes (y compris des enfants) ayant des capacités physiques, sensorielles ou mentales réduites, ou une expérience et des connaissances insuffisantes, à moins qu'elles n'aient reçu une supervision ou des instructions concernant l'utilisation du dispositif par une personne responsable de leur sécurité.

Les enfants doivent être supervisés pour veiller à ce qu'ils ne jouent pas avec le dispositif.

## Mise au rebut des déchets électroniques

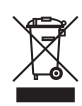

Conformément à la Directive Européenne 2002/96/ CE et à la norme européenne EURONORM EN50419:2005, cet appareil ne doit pas être éliminé avec les ordures domestiques. Il est soumis à une

procédure de tri sélectif adaptée pour son élimination.

## Sommaire

| Vérification à la réceptionIV            |
|------------------------------------------|
| Introduction                             |
| Bienvenue dans l'univers Rain Bird1      |
| Programmateur ESP-Me1                    |
| Caractéristiques du programmateur1       |
| Modules d'extension de stations          |
| Options de modules2                      |
| Commandes et voyants2                    |
| Programmation - Vue d'ensemble           |
| Définitions relatives au programmateur3  |
| Tableau de programmation3                |
| Légende de l'écran4                      |
| Fonctionnement normal                    |
| Démarrage auto5                          |
| Arrêt5                                   |
| Eonctionnement de base                   |
| Définir la date 6                        |
| Réalage de l'heure 6                     |
| Sélection du programme 6                 |
| Heures de dénart de l'arrosage 7         |
| Durées d'arrosage des stations           |
|                                          |
| Sélection des jours d'arrosage           |
| Introduction et présentation8            |
| Options d'arrosage8                      |
| Par jour (personnalisé)8                 |
| Autres cycles9                           |
| Jours Impairs                            |
| Jours pairs                              |
| Jours cycliques 10                       |
| Options avancées                         |
| Ajustement saisonnier 11                 |
| Suspendre l'arrosage12                   |
| Sonde de pluie 12                        |
| Opérations d'arrosage manuel 13          |
| Arrosage manuel station13                |
| Arrosage manuel programme 14             |
| Calcul de la durée totale d'arrosage par |
| programme 15                             |
| Test des vannes 15                       |
| Fonctions spéciales 🛐                    |
| Présentation 16                          |
| Liste des fonctions spéciales16          |
| Délai entre les vannes16                 |
| Régler la vanne maîtresse par station 17 |
| Désactivation permanente des jours       |
| Désactivation de la sonde de             |
| pluie pour une station18                 |
| Fonctions supplémentaires18              |

#### Installation

| à l'installation19Préparation des outils pour l'installation19Installation du programmateur19Sélection de l'emplacement19Retrait du tableau de commande19Retrait des pastilles amovibles20Installation du programmateur20Stallation du programmateur20 |
|----------------------------------------------------------------------------------------------------|
| Préparation des outils pour l'installation       19         Installation du programmateur                                                                                                    |
| Installation du programmateur19Sélection de l'emplacement19Retrait du tableau de commande19Retrait des pastilles amovibles20Installation du programmateur20Composition de l'alignmentation électrique21                                                |
| Sélection de l'emplacement                                                                                                    |
| Retrait du tableau de commande                                                                                                    |
| Retrait des pastilles amovibles                                                                                                    |
| Installation du programmateur                                                                                                    |
| Connexion de l'alimentation électrique 21                                                                                                    |
| Connexion de l'alimentation electrique                                                                                                    |
| Modèle d'intérieur 21                                                                                                    |
| Modèle d'extérieur 21                                                                                                    |
| Modules d'extension de stations 22                                                                                                    |
| Options de modules 22                                                                                                    |
| Installation des modules 22                                                                                                    |
| Numérotation des stations23                                                                                                    |
| Configuration des modules 23                                                                                                    |
| Câblage 24                                                                                                    |
| Connexion des vannes 24                                                                                                    |
| Connexion de la vanne maîtresse                                                                                                    |
| Connexion d'un relais de                                                                                                    |
| démarrage de pompe                                                                                                    |
| Connexion d'une sonde de pluie en option                                                                                                    |
| (cablee ou sans fil)                                                                                                    |
| Reglez la fonction Sonde de pluie sur Active                                                                                                    |
| (apres installation d'une sonde de pluie et                                                                                                    |
| retrait du fil de cavaller du panneau arrière) 26                                                                                                    |
| Fin de l'Installation 27                                                                                                    |
| Options                                                                                                    |
| Connexion d'un accessoire en option                                                                                                    |
| Programmation à distance                                                                                                    |
| )<br>án ann ago                                                                                                    |
| Durráo do vio do lo pilo 20                                                                                                    |
| Duree de vie de la pile                                                                                                    |
| Détaction d'arraur                                                                                                    |
| Erreurs de programmation                                                                                                    |
| (DEL clignotante) 20                                                                                                    |
| Erreurs électriques (La DEL ne cliquete pas) 20                                                                                                    |
| Effacement des alertes                                                                                                    |

Manuel d'utilisation avancé de l'ESP-Me -

## Vérification à la réception

- a. Programmateur ESP-Me (modèle d'extérieur illustré)
- b. Manuel d'utilisation
- **c.** Guide de référence rapide/Tableau de programmation (à l'intérieur de la porte du programmateur)
- d. Carte des fonctions spéciales
- e. Matériel de montage (cache-fils pour les unités d'extérieur uniquement)
- **f.** Alimentation électrique 120 V avec prise de terre (modèle d'intérieur uniquement)
- g. Clés de la porte (modèle d'extérieur uniquement)

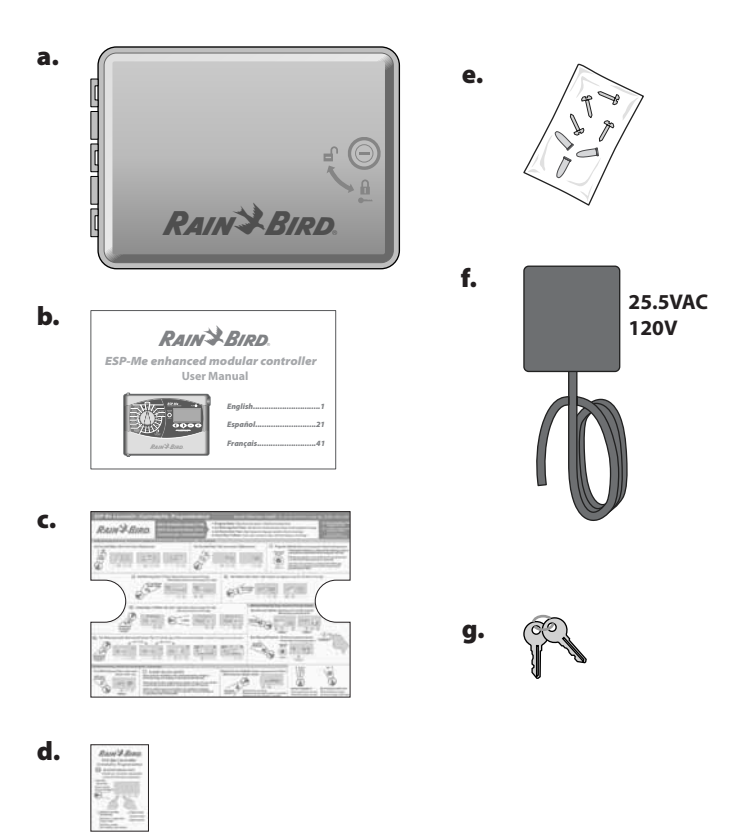

## Bienvenue dans l'univers Rain Bird

#### Merci d'avoir choisi le programmateur modulaire ESP-Me de Rain Bird.

Depuis plus de 70 ans, les professionnels de l'arrosage au monde choisissent Rain Bird pour disposer des produits et services de la plus haute qualité qui soit.

## Programmateur ESP-Me

#### Votre nouveau programmateur Rain Bird est conçu pour vous permettre une gestion avancée de l'arrosage pendant de nombreuses années.

Le modèle d'intérieur est fourni avec un transformateur qui se branche au mur et peut uniquement être utilisé pour une installation intérieure, tandis que que le modèle d'extérieur est équipé d'un transformateur interne et de câbles permettant un raccordement direct à votre source d'alimentation électrique. Le modèle d'extérieur peut être utilisé à l'extérieur ou à l'intérieur.

## Caractéristiques du programmateur

#### Le programmateur ESP-Me offre de nombreuses fonctionnalités de gestion avancée de l'eau, notamment :

- Le modèle de base comprend 4 stations, et sa capacité peut être augmentée jusqu'à 22 stations avec des modules de 3 ou 6 stations.
- Le programmateur prend en charge une vanne maîtresse ou un relais de démarrage de pompe et une sonde de pluie.

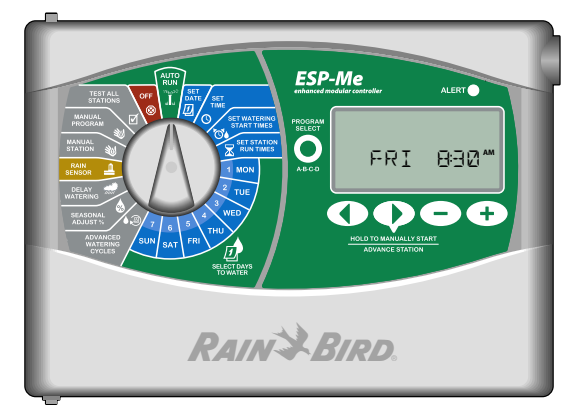

• 4 programmes (A, B, C, D) sont disponibles pour arroser certains jours de la semaine, les jours pairs ou les jours impairs, ou à intervalles spécifiques (cycliques), offrant une grande souplesse et un contrôle total des calendriers d'arrosage.

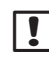

**REMARQUE**: Un seul programme peut fonctionner à la fois.

- 6 heures de démarrage pour chaque programme vous permettent d'exécuter le même programme plusieurs fois par jour.
- Des alarmes automatiques se déclenchent en cas de problèmes tels qu'un court-circuit d'une station ou une programmation incomplète.
- La fonction d'ajustement saisonnier permet d'augmenter ou de diminuer rapidement la durée d'arrosage en fonction des conditions météorologiques saisonnières. Le réglage peut être appliqué à un programme spécifique ou à TOUS les programmes. La plage va de 200 % à 5 %.
- La fonction de suspension de l'arrosage peut différer l'arrosage jusqu'à 14 jours. Une fois la période écoulée, la programmation établie reprend son cours.
- La fonction d'arrosage manuel, pour une station ou un programme, permet le démarrage immédiat d'une station individuelle ou d'un programme entier.
- La fonction de test des vannes vérifie le bon fonctionnement de toutes les vannes du système.
- La fonction de calcul de la durée totale d'arrosage par programme vous permet de savoir quelle sera la durée d'arrosage par programme pour une heure de démarrage. Ajoutez les durées totales d'arrosage de tous les programmes pour déterminer la durée du cycle d'arrosage complet.
- La fonction de désactivation de la sonde par station vous permet de régler n'importe quelle station pour qu'elle ignore la sonde de pluie.
- Grâce aux modules permutables à chaud, vous n'avez pas besoin de déconnecter la source d'alimentation électrique pour installer ou supprimer un module.

#### Une pile de 9 V n'est pas nécessaire pour :

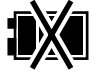

- La date et l'heure sont conservées jusqu'à 10 ans grâce à une pile au lithium interne.
- Les programmes et réglages sont stockés de façon permanente dans la mémoire rémanente du programmateur.

#### Modules d'extension de stations

#### Des modules de stations supplémentaires permettent d'augmenter le nombre de stations disponibles jusqu'à 22.

Le programmateur ESP-Me est fourni avec un module de base capable de gérer quatre stations. Si d'autres stations sont nécessaires, jusqu'à trois modules de stations supplémentaires (non inclus) peuvent être installés.

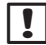

**REMARQUE**: le module de 6 stations est compatible uniquement avec le modèle ESP-Me. Il n'est pas compatible avec les programmateurs antérieurs.

#### **Options de modules**

Module de base (inclus)

# ۵ VT MV COM

**4 STATIONS** 

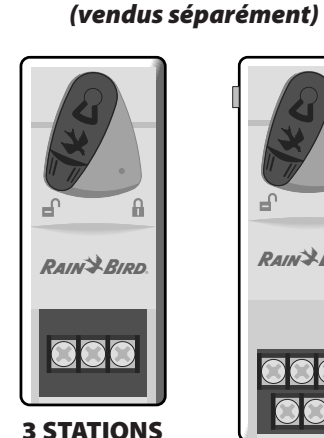

(ESPSM3)

RAIN BIRD.

Modules d'extension

**6 STATIONS** (ESPSM6)

A

#### **Commandes et voyants**

Principales caractéristiques du programmateur ESP-Me :

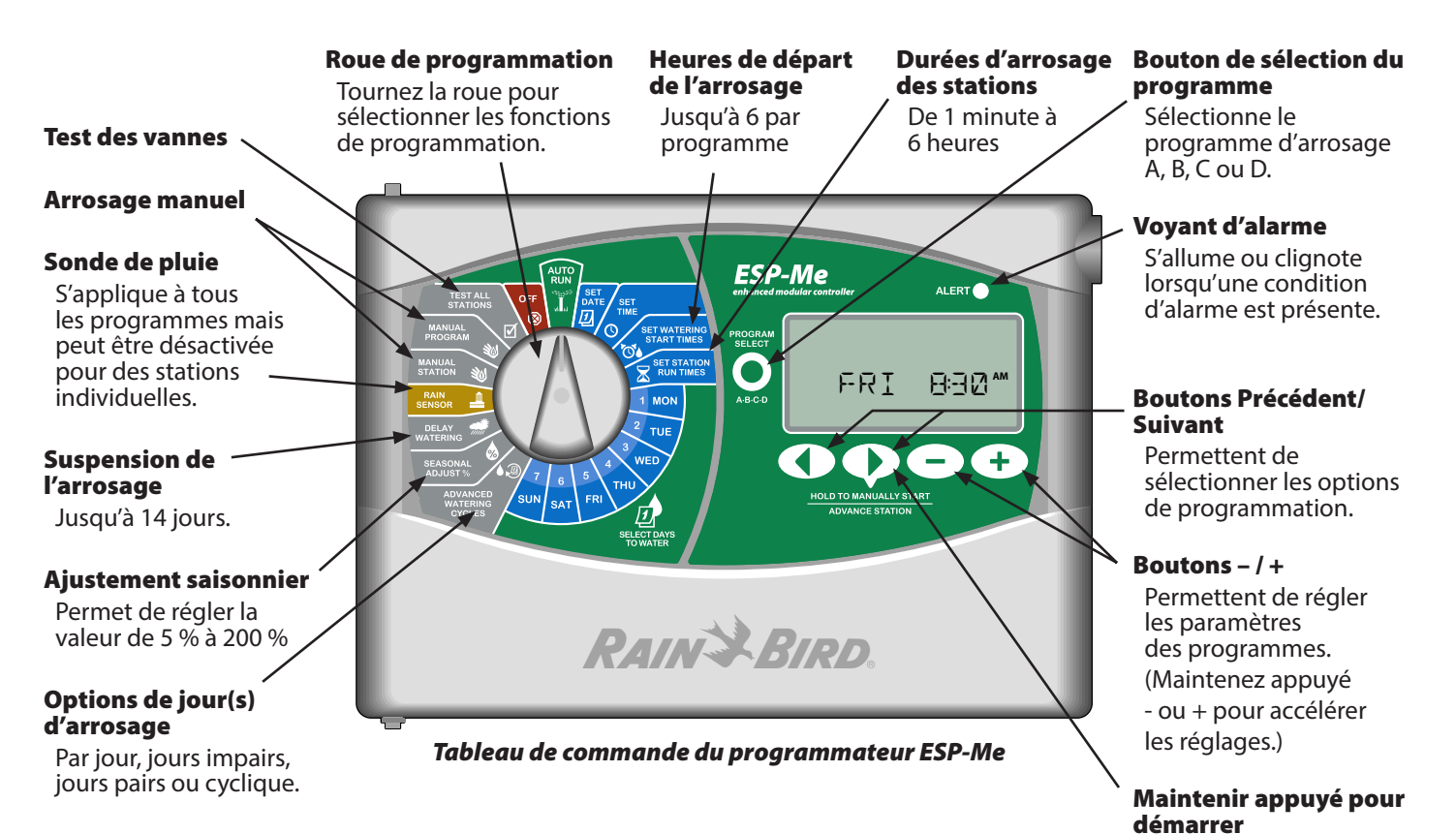

Arrosage manuel.

## **Programmation - Vue d'ensemble**

#### Définitions relatives au programmateur

#### Programme

Un programme est un calendrier d'arrosage personnalisé qui contrôle les jours d'arrosage, les heures de départ et les durées d'arrosage pour chaque station. Quatre programmes séparés sont disponibles (A, B, C et D).

#### Station

Une station correspond à une vanne connectée au programmateur dont le fonctionnement est régi par un ou plusieurs calendriers d'arrosage.

#### Heure de départ d'arrosage

Une « heure de départ » d'arrosage est l'heure de la journée à laquelle un programme commence à arroser. Jusqu'à six heures de départ peuvent être sélectionnées par jour.

#### Durée d'arrosage d'une station

La « durée d'arrosage » d'une station est la durée (par exemple, 20 minutes) pendant laquelle une station arrosera. Les durées d'arrosage peuvent varier d'une minute à un maximum de 6 heures.

#### Sélection des jours d'arrosage

Il y a quatre options d'arrosage différentes :

#### • Par jour (personnalisé)

Ceci est l'option de programmation par défaut, et également la plus courante. Réglez l'arrosage pour des jours spécifiques de la semaine en choisissant ON (Marche) ou OFF (Arrêt) pour chaque jour de la semaine.

#### **Options avancées**

#### • Jours impairs

Régle l'arrosage pour les jours IMPAIRS du calendrier, à savoir 1, 3, 5...29

• Jours pairs

Régle l'arrosage pour les jours PAIRS du calendrier, à savoir 2, 4, 6...30

• Jours cycliques

Programme l'arrosage à intervalles spécifiques, par exemple, tous les 2 jours, tous les 3 jours, etc.

#### Ajustement saisonnier

Augmente ou réduit la durée d'arrosage en fonction des conditions météorologiques saisonnières.

#### Suspension de l'arrosage

Permet de différer l'arrosage jusqu'à 14 jours.

#### Désactivation de la sonde

Permet de désactiver la sonde de pluie par programme ou par station.

#### Arrosage manuel programme ou station

Permet à l'utilisateur de démarrer immédiatement un programme ou une station spécifique.

#### Test des vannes

Borne VT située sur le module de base et destinée à identifier les stations. Cette borne est toujours alimentée.

#### Tableau de programmation

## Avant de commencer la programmation, remplissez le tableau de programmation.

Respectez les instructions pour créer des calendriers d'arrosage pour chaque programme.

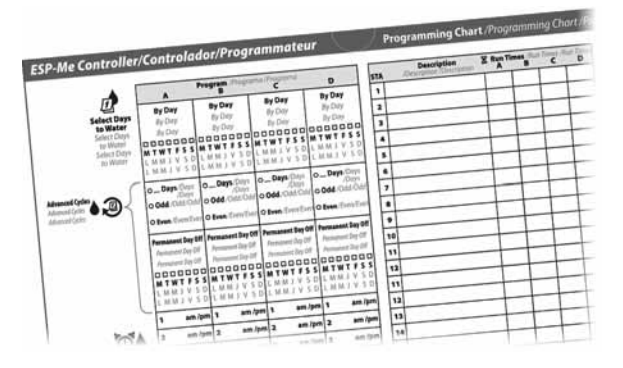

## Légende de l'écran

Ce manuel utilise les symboles d'affichage courants aux États-Unis dans les illustrations. Le tableau suivant indique les différences entre les symboles d'affichage suivant le pays ou la zone. Choisissez votre tension d'alimentation ci-dessous pour déterminer les symboles LCD pour votre programmateur.

| 120V                   | 230V                      | Français                    |
|------------------------|---------------------------|-----------------------------|
| OFF                    |                           | Arrêt                       |
| NEXT                   | →                         | Jour d'arrosage suivant     |
| MO                     | 1                         | Lundi                       |
| TU                     | 2                         | Mardi                       |
| WE                     | 3                         | Mercredi                    |
| ТН                     | 4                         | Jeudi                       |
| FR                     | 5                         | Vendredi                    |
| SA                     | 6                         | Samedi                      |
| SU                     | 7                         | Dimanche                    |
| DAY                    | DD                        | Jour                        |
| MONTH                  | ММ                        | Mois                        |
| YEAR                   | YY                        | An                          |
| HOUR                   | НН                        | Heure                       |
| MINUTE                 | MM                        | Minute                      |
| <b>▲135</b><br>ODD     | <b>13.5.29</b><br>1, 3, 5 | Jours impairs               |
| <b>●</b> 2,4,6<br>EVEN | <b>2,4,630</b><br>2, 4, 6 | Jours pairs                 |
| STATION                | <u>Å</u>                  | Station                     |
| START TIME             | <b>€</b> ⊘                | Heure de démarrage          |
| RUN TIME               | X                         | Durée d'arrosage            |
| REMAINING RUN TIME     | X                         | Durée d'arrosage restante   |
| SEASONAL ADJUST %      | <b>\$</b>                 | Ajustement saisonnier       |
| DELAY                  | <b>M</b>                  | Suspension de l'arrosage    |
| MANUAL                 | **                        | Arrosage manuel             |
| TEST                   |                           | Test de toutes les stations |
| DELAY                  | 🚔 DELAY                   | Délai entre les vannes      |

#### Symboles d'affichage par pays/zone

## Fonctionnement normal

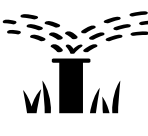

#### Démarrage auto

L'arrosage a lieu automatiquement conformément aux calendriers d'arrosage programmés.

**DÉMARRAGE AUTO** est le mode de fonctionnement normal. Remettez la roue en position **DÉMARRAGE AUTO** lorsque la programmation est terminée.

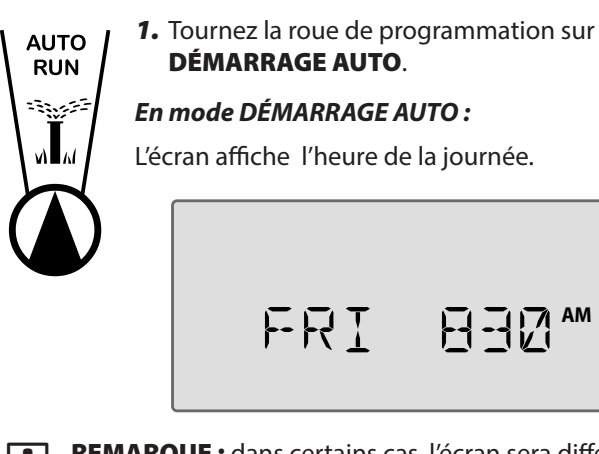

**REMARQUE :** dans certains cas, l'écran sera différent de l'illustration de la figure 1. Par exemple, lorsque la fonction de suspension de l'arrosage est activée ou que la sonde de pluie est désactivée pour une ou plusieurs stations.

#### Pour démarrer manuellement un programme :

- **2.** Appuyez sur le bouton Sélection du programme pour sélectionner un programme.
- Appuyez SANS RELÂCHER sur le bouton Maintenir appuyé pour démarrer manuellement pour démarrer immédiatement le programme affiché.

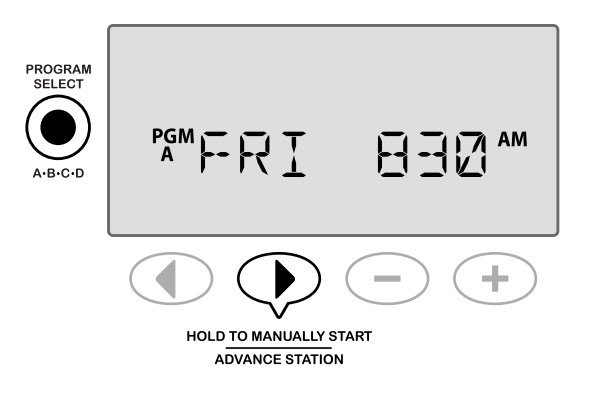

#### Pendant l'arrosage :

L'écran affiche un symbole d'arroseur clignotant, le numéro de la station active et la durée d'arrosage restante pour cette station.

 Appuyez sur le bouton > Changer de station pour annuler l'arrosage pour la station active et passer à la station suivante du programme.

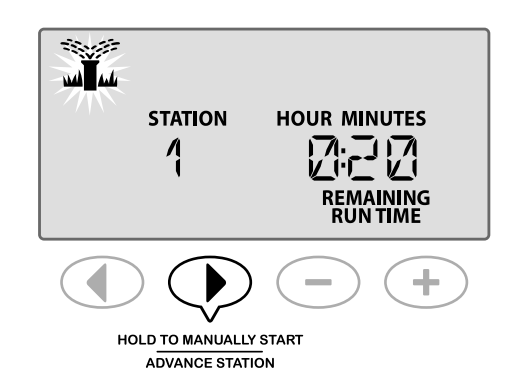

 Pour annuler un programme actif, mettez la roue de programmation sur ARRÊT et laissez-la dans cette position pendant au moins 3 secondes avant de la remettre en position DÉMARRAGE AUTO.

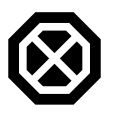

## Arrêt

Annule immédiatement tout arrosage actif et suspend tout arrosage automatique ultérieur jusqu'à ce que la roue de programmation soit remise en position DÉMARRAGE AUTO.

#### **FONCTION SPÉCIALE DISPONIBLE**

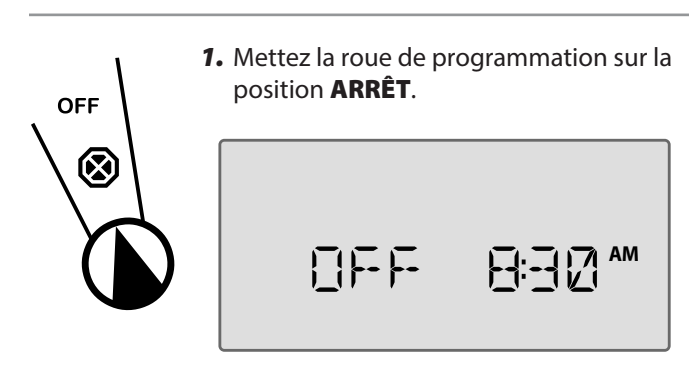

Les calendriers d'arrosage programmés et la date et l'heure actuelles restent en mémoire lors d'un **ARRÊT** du programmateur ou d'une panne de courant inattendue.

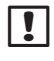

**REMARQUE** : l'irrigation automatique n'aura PAS lieu si le programmateur reste en mode **ARRÊT**.

5

## Fonctionnement de base

## Ð

## Définir la date

Règle la date actuelle.

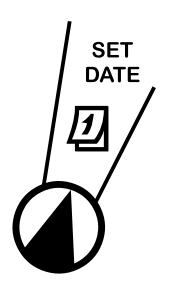

- Mettez la roue de programmation sur la position RÉGLAGE DATE.
- Appuyez sur → ou + pour régler le JOUR, puis appuyez sur
- Appuyez sur → ou + pour régler le MOIS, puis appuyez sur

4. Appuyez sur — ou + pour régler l'ANNÉE.

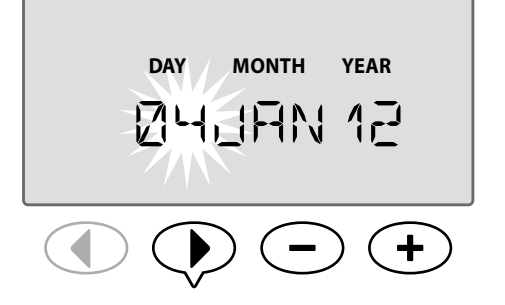

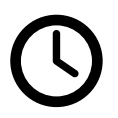

6

### **Réglage de l'heure** Règle l'heure actuelle.

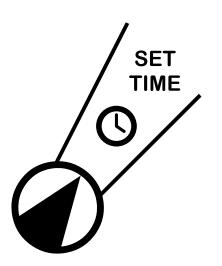

- 1. Mettez la roue de programmation sur la position **RÉGLAGE HEURE**.
- Appuyez sur ou + pour régler l'HEURE (veillez à ce que le réglage AM/PM soit correct), puis appuyez sur ▶.
- Appuyez sur ou + pour régler les MINUTES.

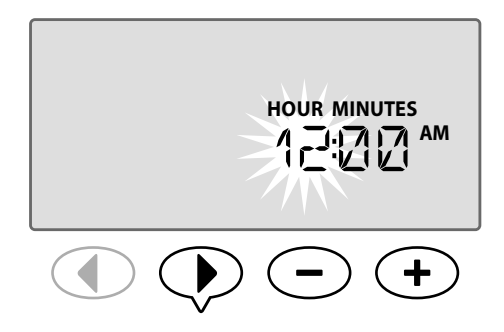

**REMARQUE :** l'heure passera automatiquement de AM à PM. (Maintenez appuyé — ou + pour accélérer les réglages.)

#### Pour changer le format de l'heure (12 heures ou 24 heures) :

**4.** Lorsque les **MINUTES** clignotent, appuyez sur ▶.

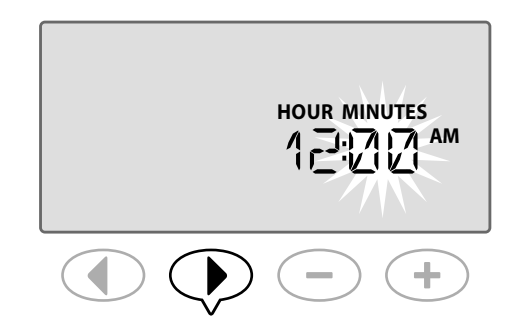

 Appuyez sur → ou → pour sélectionner le format horaire souhaité, puis appuyez sur > pour revenir au réglage de l'heure.

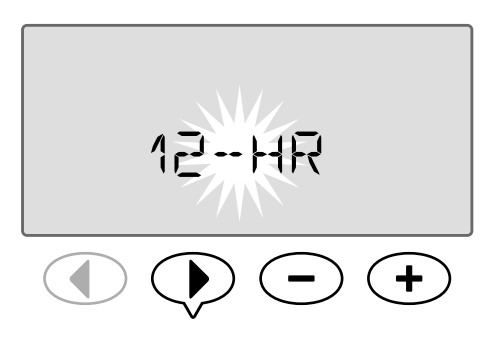

**REMARQUE :** le format de l'heure sera par défaut celui de votre région, en fonction du courant électrique détecté par le programmateur. Vous pouvez modifier le format en suivant les étapes ci-dessus.

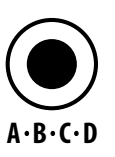

## Sélection du programme

Sélectionne un programme pour créer ou modifier des calendriers d'arrosage.

1. Appuyez sur le bouton Sélection du programme pour sélectionner le programme souhaité, A, B, C ou D.

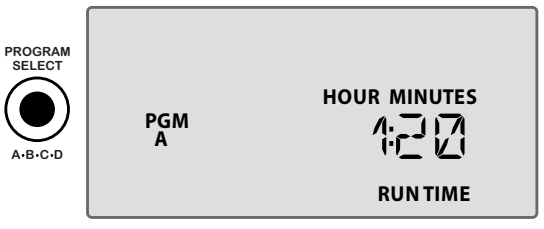

- - **REMARQUE :** veillez à ce que que le programme souhaité (A, B, C ou D) soit affiché à l'écran lors de la programmation.

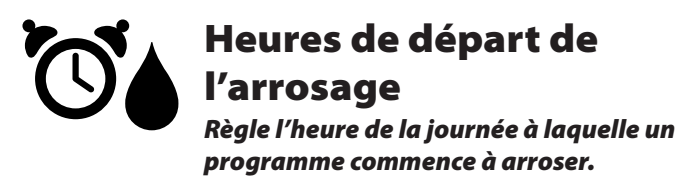

Jusqu'à six heures de départ (1 à 6) sont disponibles pour chaque programme.

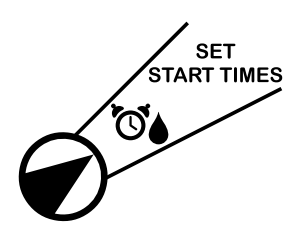

- Mettez la roue de programmation sur la position HEURES DE DÉPART ARROSAGE.
- Appuyez sur ou ↓ pour régler la 1ère heure de départ (en veillant à ce que le réglage AM/PM soit correct), puis appuyez sur ▶.

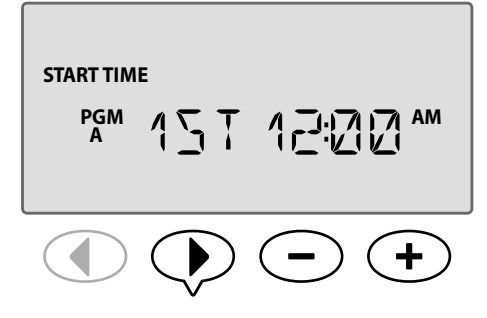

RÉPÉTEZ selon les besoins pour régler d'autres heures de départ (2ème, 3ème, etc.) pour le programme sélectionné.

Chaque station du programme sélectionné arrosera successivement, de 1 à 22. Chaque programme s'exécutera successivement, de A à D.

Si vous avez la même heure de départ dans plusieurs programmes, ils seront exécutés à tour de rôle. Par exemple, si la durée du programme A est de 40 minutes et que le programme B a une durée prévue de 20 minutes, le programme B ne commencera pas avant la fin du programme A.

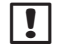

**REMARQUE :** l'heure de départ préréglée par défaut pour le programme A est de 8h00 (8:00 AM). AUCUNE heure de départ n'est réglée par défaut pour les autres programmes.

## Durées d'arrosage des stations Règle la durée d'arrosage d'une station.

#### **FONCTION SPÉCIALE DISPONIBLE**

Les durées d'arrosage peuvent être réglées d'une minute à six heures. Au-delà de 60 minutes, le réglage augmente par incréments de 10 minutes.

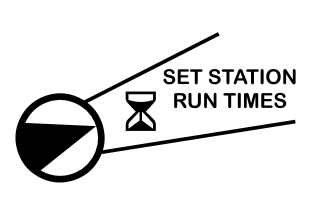

- Mettez la roue de programmation en position DURÉES D'ARROSAGE.
- Appuyez sur → ou + pour régler la durée d'arrosage souhaitée pour la station sélectionnée, puis appuyez sur .

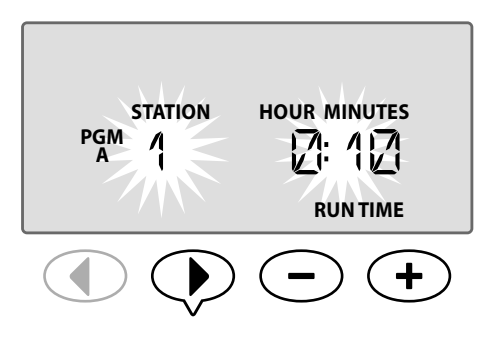

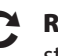

**RÉPÉTEZ** pour régler la durée d'arrosage de chaque station restante du programme sélectionné.

**REMARQUE :** le programme A a des durées d'arrosage par défaut de 10 minutes pour les stations 1 à 4.

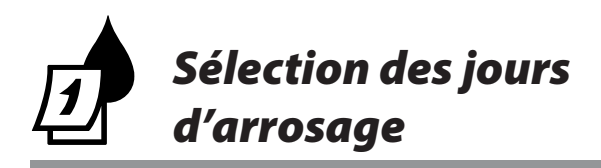

## Introduction et présentation

Un programme peut être réglé de manière à s'exécuter certains jours de la semaine, à des dates spécifiques du calendrier ou à intervalles réguliers, par exemple un jour sur trois.

#### Il y a quatre options d'arrosage différentes :

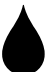

#### Par jour (personnalisé/par défaut)

Ceci est l'option de programmation par défaut, et également la plus courante. Réglez l'arrosage pour des jours spécifiques de la semaine en choisissant **ON** (Marche) ou **OFF** (Arrêt) pour chaque jour de la semaine.

#### 1, 3, 5...29 Jours impairs

Règle l'arrosage pour <u>tous</u> les jours IMPAIRS du calendrier, à savoir 1, 3, 5...29

## 2, 4, 6...30 **Jours pairs**

Régle l'arrosage pour <u>tous</u> les jours PAIRS du calendrier, à savoir 2, 4, 6...30

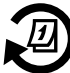

#### **Jours cycliques**

Programme l'arrosage à intervalles spécifiques, par exemple, tous les 2 jours, tous les 3 jours, etc.

## **Options d'arrosage**

*Sélectionne les jours du calendrier ou les intervalles pour l'arrosage d'un programme.* 

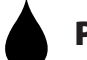

8

#### Par jour (personnalisé)

Ceci est le réglage par défaut pour le programmateur. Réglez l'arrosage pour des jours spécifiques de la semaine en choisissant **ON** (Marche) ou **OFF** (Arrêt) pour chaque jour de la semaine.

#### Pour programmer par jour :

ADVANCED

WATERING

CYCLES,

- **1.** Mettez la roue de programmation en position **AUTRES CYCLES**.
- 2. Appuyez sur le bouton Sélection du programme pour sélectionner le programme souhaité.
- Appuyez sur ou + pour sélectionner BY DAY (PAR JOUR).

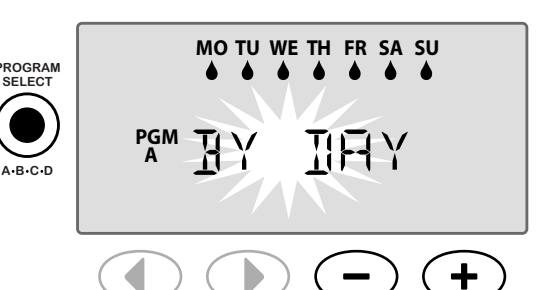

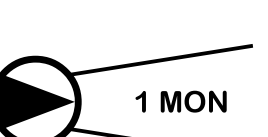

- **4.** Mettez la roue de programmation sur la position **LUN**.
- 5. Appuyez sur ou + pour régler l'arrosage sur OFF (Arrêt) ou OFF (Arrêt) ou ON (Marche) (par défaut) pour le jour en question, puis tournez la roue de programmation sur le jour de la semaine suivant.

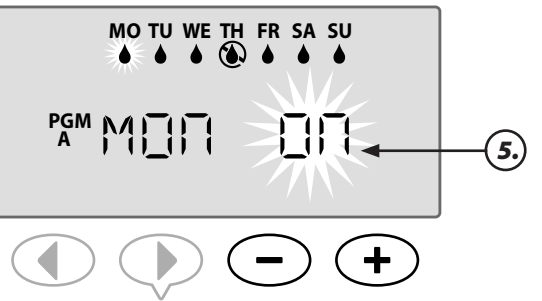

- **RÉPÉTEZ** pour sélectionner des jours supplémentaires, le cas échéant, pour le programme sélectionné.
- !

**REMARQUE :** dans l'illustration fournie en exemple, l'arrosage est désactivé le jeudi et activé tous les autres jours.

## **Autres cycles FONCTION SPÉCIALE DISPONIBLE**

Si un utilisateur choisit de ne pas définir le calendrier d'arrosage par jour, trois options supplémentaires s'offrent à lui.

#### **Première option :**

#### 1, 3, 5...29 **Jours impairs**

Règle l'arrosage pour tous les jours IMPAIRS du calendrier, à savoir 1, 3, 5...29

**REMARQUE**: il n'y a pas d'arrosage lorsque le dernier jour du mois est un jour impair, par exemple le 29 février ou le 31 d'un mois quelconque.

#### Pour programmer les jours impairs :

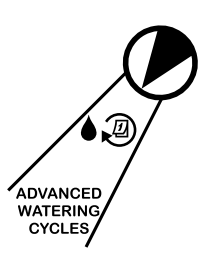

1

- 1. Mettez la roue de programmation en position AUTRES CYCLES.
- 2. Appuyez sur le bouton Sélection du programme pour sélectionner le programme souhaité.
- 3. Appuyez sur ou 🕂 pour sélectionner ODD (IMPAIR).

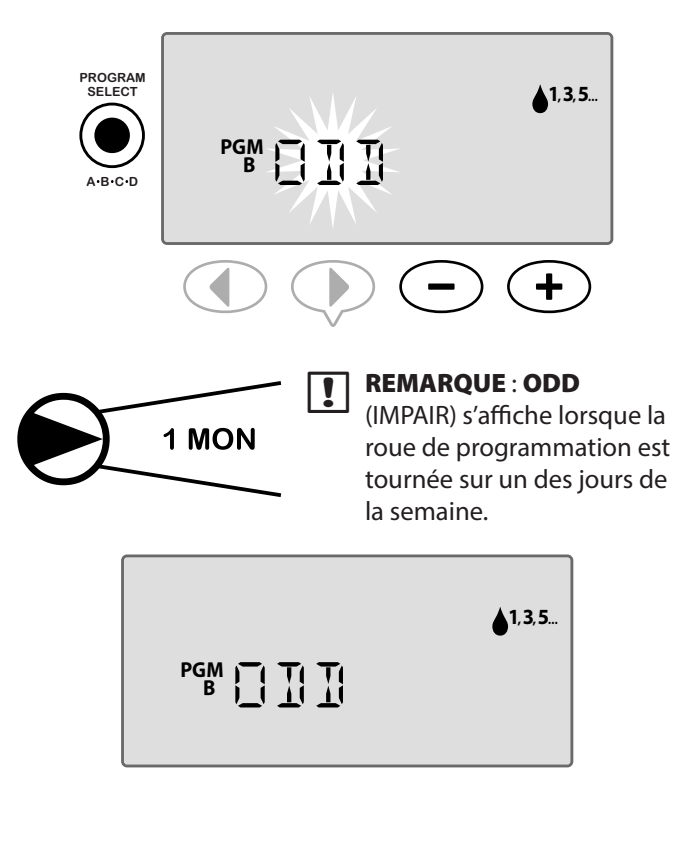

#### **Deuxième option :**

## 2, 4, 6...30 Jours pairs

Régle l'arrosage pour tous les jours PAIRS du calendrier, à savoir 2, 4, 6...30

#### Pour programmer les jours pairs :

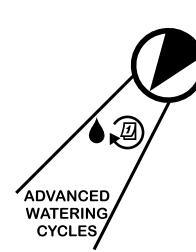

- **1.** Mettez la roue de programmation en position AUTRES CYCLES.
- 2. Appuyez sur le bouton Sélection du programme pour sélectionner le programme souhaité.

3. Appuyez sur — ou 🕂 pour sélectionner EVEN (PAIR).

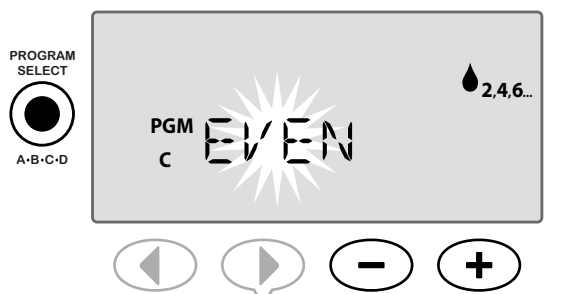

I

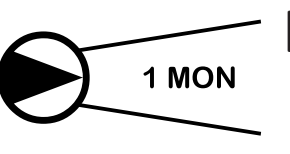

**REMARQUE** : **EVEN** (PAIR) s'affiche lorsque la roue de programmation est tournée sur un des jours de la semaine.

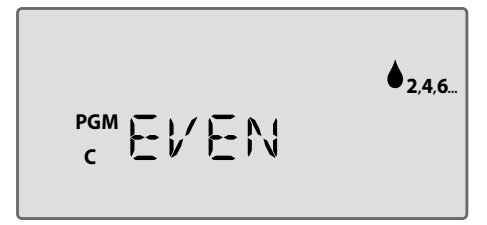

9

#### Troisième option :

## Jours cycliques

Programme l'arrosage à intervalles spécifiques, par exemple, **tous les 2 jours**, **tous les 3 jours**, etc.

#### Pour programmer les jours cycliques :

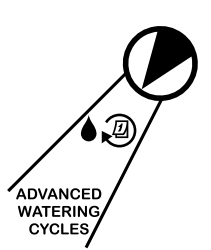

- 1. Mettez la roue de programmation en position **AUTRES CYCLES**.
- Appuyez sur le bouton Sélection du programme pour sélectionner le programme souhaité.
- Appuyez sur → ou + pour sélectionner CYCLIC (CYCLIQUE), puis appuyez sur .

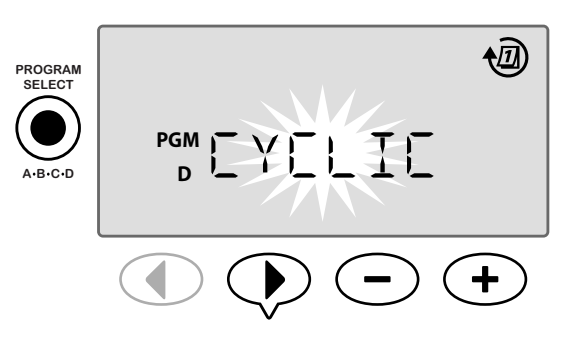

#### Cycle jours

Le paramètre CYCLE JOURS peut être réglé de 2 à 31 jours. Par exemple, pour arroser un jour sur deux, réglez le cycle de jours sur « 2 ». Pour arroser un jour sur trois, réglez le cycle de jours sur « 3 », etc.

 Appuyez sur → ou + pour afficher la valeur souhaitée pour CYCLE JOURS (de 2 à 31 jours), puis appuyez sur

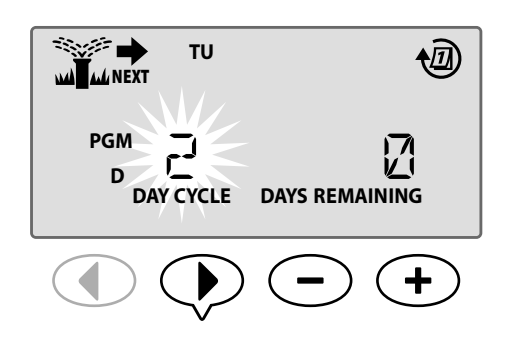

#### Jours restants

Le paramètre JOURS RESTANTS peut être réglé de 0 à 31 jours. Par exemple, si vous voulez commencer l'arrosage demain, réglez le paramètre JOURS RESTANTS sur « 1 ».

5. Appuyez sur — ou + pour sélectionner le nombre de JOURS RESTANTS (de 0 à 31 jours) avant le prochain jour d'arrosage. Le jour d'arrosage SUIVANT s'affiche à l'écran pour indiquer à quel moment l'arrosage commencera.

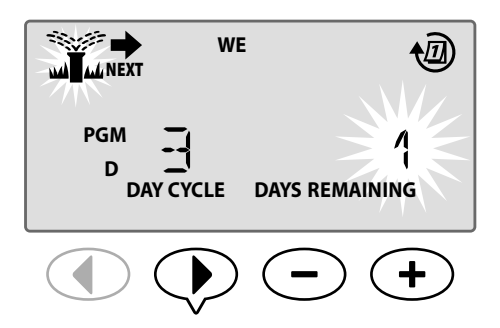

Dans l'exemple, l'arrosage a lieu un jour sur trois. Étant donné que le nombre de jours restants est réglé sur 1, l'arrosage commence le jour suivant (mardi dans l'exemple).

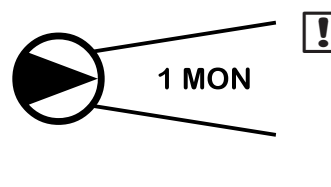

#### **REMARQUE** : CYCLIC

(CYCLIQUE) s'affiche lorsque la roue de programmation est tournée sur une des positions de Sélection des jours d'arrosage.

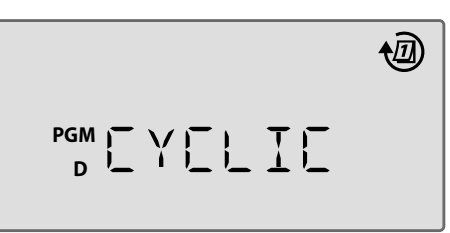

## **Options avancées**

Pour une configuration de base, consultez le Guide de référence rapide situé à l'intérieur de la porte du programmateur.

programmate

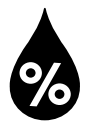

## Ajustement saisonnier

Augmente ou réduit la durée d'arrosage en fonction des conditions météorologiques saisonnières.

#### **FONCTION SPÉCIALE DISPONIBLE**

Les durées d'arrosage d'un programme peuvent être ajustées pour toutes les stations en modifiant la valeur de l'ajustement saisonnier.

Le réglage par défaut affiche tous les programmes (ABCD), et l'ajustement demandé est appliqué à tous les programmes. Si vous souhaitez appliquer un pourcentage d'ajustement différent à chaque programme, appuyez sur le bouton de sélection du programme pour choisir votre programme, puis augmentez ou diminuez le pourcentage.

!

1

**REMARQUE** : la valeur de l'ajustement saisonnier varie de 5 % à 200 %. Par exemple, un ajustement de 150 % signifie qu'une durée d'arrosage de 10 minutes passera à 15 minutes.

**REMARQUE :** l'ajustement saisonnier affiche toutes les icônes des programmes à l'écran. Pour appliquer l'ajustement saisonnier à tous les programmes, augmentez ou diminuez le pourcentage jusqu'à la valeur souhaitée. Si vous voulez seulement appliquer l'ajustement à un programme spécifique, appuyez sur le bouton de sélection du programme, choisissez le programme souhaité, puis effectuez l'ajustement.

## Ajustement saisonnier

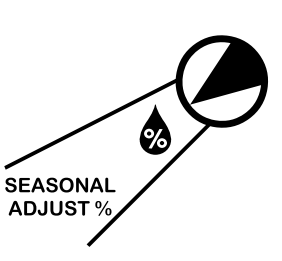

- Mettez la roue de programmation en position AJUSTEMENT SAISONNIER.
- Appuyez sur → ou + pour augmenter ou réduire le pourcentage d'ajustement saisonnier (5-200%).

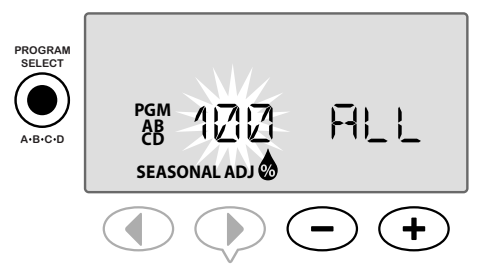

- Si l'ajustement ne doit pas être appliqué à tous les programmes, appuyez sur le bouton Sélection du programme pour sélectionner le programme souhaité.
- **REMARQUE :** les durées d'arrosage affichées incluent tout ajustement saisonnier sélectionné. Exemple : la durée d'arrosage de la station 1 est fixée à 10 minutes. Le pourcentage d'ajustement saisonnier du programme est maintenant réglé à 150 %. La durée d'arrosage effective est de 10 minutes x 150 % = 15 minutes.

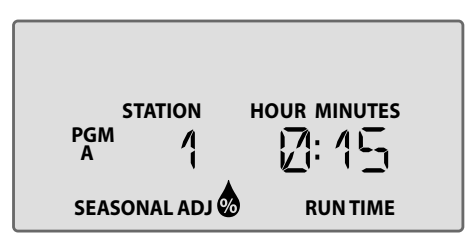

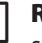

**REMARQUE** : le symbole d'ajustement saisonnier s'affiche à l'écran en mode **DÉMARRAGE AUTO**.

**REMARQUE :** la fonction d'arrosage manuel, pour une station ou un programme, utilisera la valeur avec ajustement saisonnier.

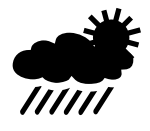

## Suspendre l'arrosage

Diffère l'arrosage si celui-ci n'est pas nécessaire pour cause de pluie, de réparations, en prévision d'une réception ou pour toute autre raison.

L'arrosage automatique peut être suspendu pendant une période allant jusqu'à 14 jours, même si aucune sonde de pluie en option n'est installée. Une fois le délai écoulé, l'arrosage automatique reprend son cours.

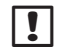

**REMARQUE** : la suspension de l'arrosage n'affectera aucune station réglée pour ignorer une sonde de pluie (reportez-vous à Désactivation de la sonde de pluie pour une station dans la section Fonctions spéciales).

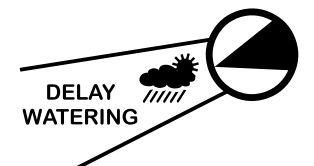

- Mettez la roue de programmation en position SUSPENDRE L'ARROSAGE.
- Appuyez sur → ou ↓ pour régler les JOURS RESTANTS jusqu'à ce que les jours d'arrosage suivants s'affichent à l'écran pour indiquer à quel moment l'arrosage reprendra.

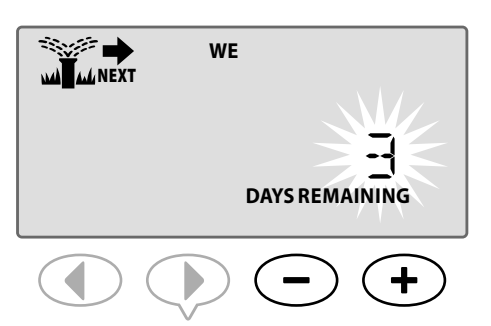

Dans l'exemple ci-dessus, l'arrosage sera différé de 3 jours. L'arrosage normalement programmé reprendra mercredi.

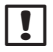

**REMARQUE** : les réglages de la fonction de suspension de l'arrosage s'affichent à l'écran en mode **DÉMARRAGE AUTO**.

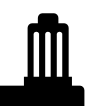

## Sonde de pluie

Règle le programmateur pour qu'il obéisse à une sonde de pluie ou l'ignore.

#### **FONCTION SPÉCIALE DISPONIBLE**

Si une sonde de pluie facultative est installée, l'arrosage automatique sera suspendu si la sonde détecte une chute de pluie. Lorsque la fonction Sonde de pluie est réglée sur **DÉSACTIVÉE**, tous les programmes ignorent la sonde de pluie.

Le réglage de désactivation de la sonde s'applique à tous les programmes et n'est pas spécifique à un programme. Cependant, vous pouvez régler n'importe quelle station pour qu'elle ignore la sonde. Les stations réglées pour ignorer la sonde de pluie ne seront pas affectées par celle-ci. Ceci est courant pour les zones qui nécessitent un arrosage indépendamment des chutes de pluie. C'est le cas par exemple des plantes situées sous abri. Pour plus de détails, reportez-vous à Désactivation de la sonde de pluie pour une station dans la section Fonctions spéciales.

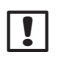

**REMARQUE :** le programmateur ESP-Me n'est pas compatible avec une sonde de pluie normalement ouverte. Il est conçu pour être utilisé avec une sonde de pluie normalement fermée.

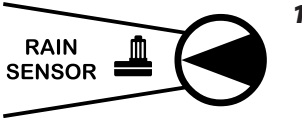

- Mettez la roue de programmation en position SONDE DE PLUIE.
- Appuyez sur ou + pour sélectionner ACTIVÉE ou DÉSACTIVÉE.

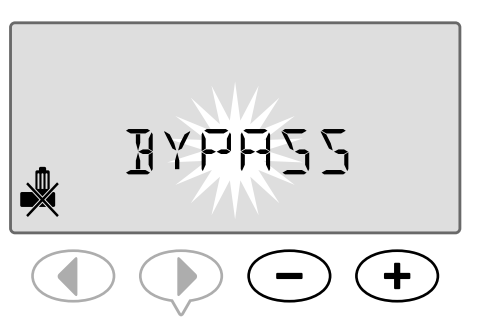

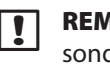

**REMARQUE** : le symbole de désactivation de la sonde s'affiche à l'écran en mode **DÉMARRAGE AUTO** lorsque l'option **DÉSACTIVÉE** est sélectionnée.

## **Opérations d'arrosage manuel**

Commence immédiatement l'arrosage pour une station ou un programme.

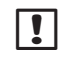

**REMARQUE :** toutes les opérations d'arrosage manuel incluent l'ajustement saisonnier.

Pour l'arrosage manuel, que ce soit par station ou par programme, il existe deux options pour commencer l'arrosage :

 Après avoir réglé la durée d'arrosage souhaitée, appuyez sur le bouton Maintenir appuyé pour démarrer manuellement et maintenez-le appuyé pour commencer immédiatement l'arrosage.

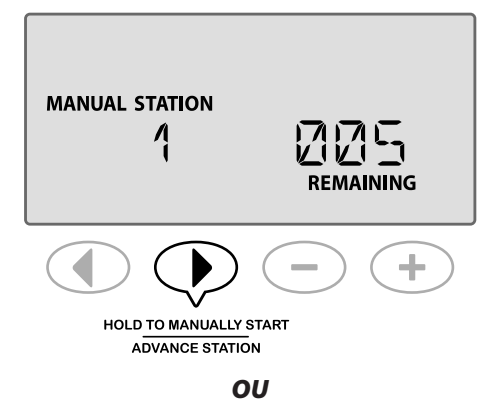

 Après avoir réglé la durée d'arrosage souhaitée, tournez la roue de programmation sur la position DÉMARRAGE AUTO pour commencer immédiatement l'arrosage.

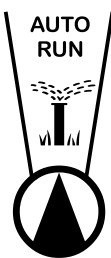

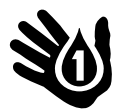

#### Arrosage manuel station

Commence immédiatement l'arrosage pour une station.

Les opérations d'arrosage automatique sont mises en file d'attente lorsqu'un arrosage manuel est en cours.

**REMARQUE :** toutes les opérations d'arrosage manuel incluent l'ajustement saisonnier.

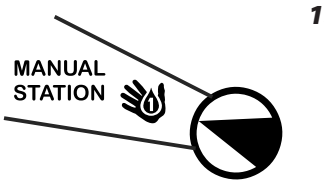

 Mettez la roue de programmation sur la position ARRO. MANUEL STATION.

- Appuyez sur ◀ ou ▶ pour sélectionner la station souhaitée.
- 3. Appuyez sur ou ∔ pour régler la durée RESTANTE.
- **4.** Appuyez sur le bouton **Maintenir appuyé pour démarrer manuellement** et **maintenez-le appuyé** pour commencer l'arrosage, ou vous pouvez ramener la roue de programmation en position DÉMARRAGE AUTO et l'arrosage commencera immédiatement.

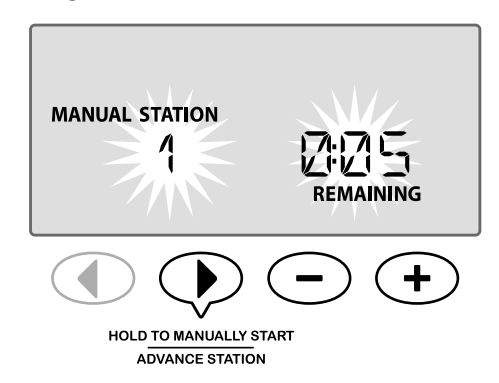

 L'arrosage commencera et le mot « STARTED » (Démarré) apparaîtra à l'écran.

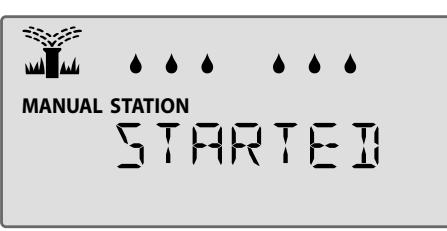

#### Pendant l'arrosage manuel :

En mode **DÉMARRAGE AUTO**, l'écran affiche un symbole d'arroseur clignotant, le numéro de la station active et la durée d'arrosage restante.

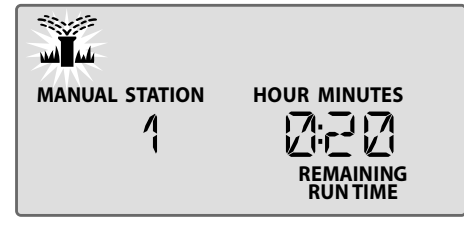

OFF

(X)

 Pour annuler l'arrosage manuel, mettez la route de programmation sur la position ARRÊT pendant 3 secondes, puis à nouveau sur DÉMARRAGE AUTO.

## Arrosage manuel programme

#### Commence immédiatement l'arrosage pour un programme.

Les opérations d'arrosage automatique pour le même programme ne s'exécutent pas lorsqu'une exécution manuelle d'un programme est en cours.

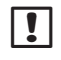

**REMARQUE :** toutes les opérations d'arrosage manuel incluent l'ajustement saisonnier.

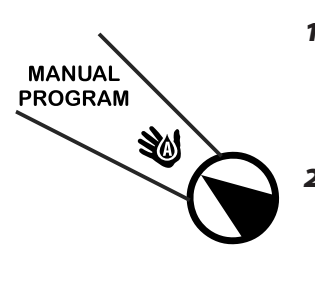

- Mettez la roue de programmation sur la position ARRO. MANUEL PROGRAMME.
- 2. Appuyez sur le bouton Sélection du programme pour sélectionner le programme souhaité ; la durée d'arrosage totale pour le programme s'affiche.
- **3.** Appuyez sur le bouton **Maintenir appuyé pour démarrer manuellement** et **maintenez-le appuyé** pour commencer l'arrosage

pour commencer l'arrosage.

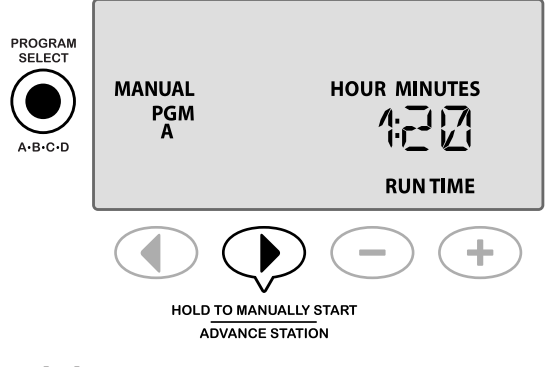

RÉPÉTER selon les besoins pour ajouter d'autres programmes à la file d'attente afin de les exécuter manuellement.

**REMARQUE :** au maximum 38 stations peuvent être mises dans la file d'attente pour l'ensemble des quatre programmes. **4.** L'arrosage commencera et le mot « STARTED » (Démarré) apparaîtra à l'écran.

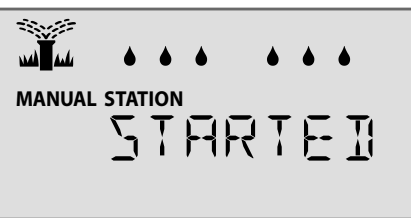

REMARQUE : vous pouvez également exécuter un programme Manuel avec la roue de programmation sur la position DÉMARRAGE AUTO en appuyant sur le bouton Sélection du programme pour sélectionner un programme, puis en appuyant sur le bouton Maintenir appuyé pour démarrer manuellement. Reportez-vous à Démarrage auto dans la section Fonctionnement normal pour plus de détails.

#### Pendant l'arrosage manuel :

En mode **DÉMARRAGE AUTO**, l'écran affiche un symbole d'arroseur clignotant, le numéro de la station active et la durée d'arrosage restante.

**5.** Si besoin, appuyez sur le bouton **Changer de station** pour passer à la station suivante.

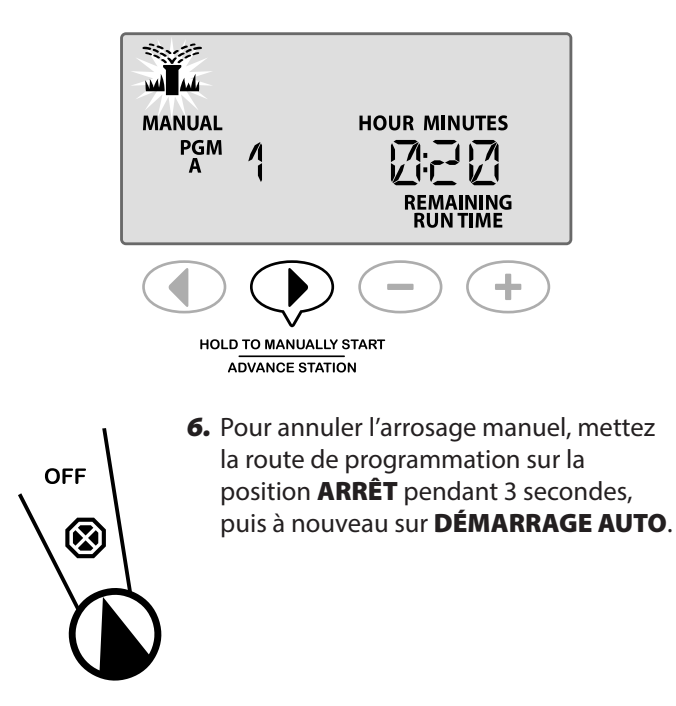

## Calcul de la durée totale d'arrosage par programme

## Affiche la durée totale d'arrosage pour un programme entier.

Le programmateur peut déterminer la durée totale d'arrosage d'un programme en faisant la somme des durées d'arrosage de chaque station de ce programme.

#### Pour déterminer la durée totale d'arrosage par programme :

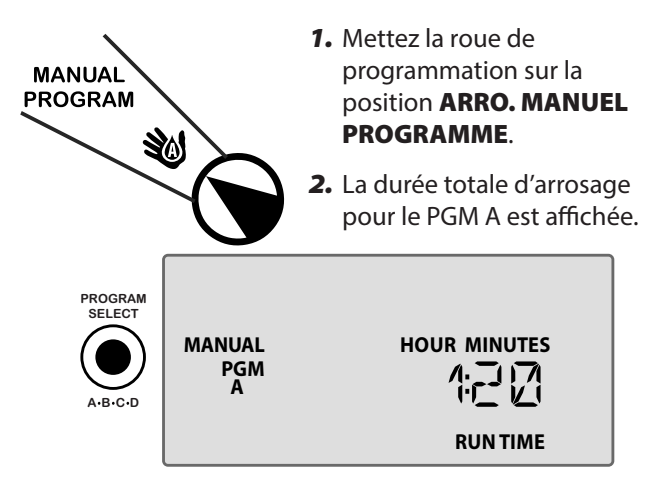

 Appuyez sur le bouton Sélection du programme pour afficher la durée totale d'arrosage pour le programme suivant.

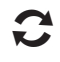

**RÉPÉTEZ** l'étape 3 pour voir la durée totale d'arrosage des programmes restants.

**REMARQUE :** la durée d'arrosage affichée pour chaque programme est la durée d'arrosage avec ajustement saisonnier et comprend seulement une heure de départ.

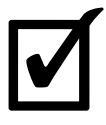

#### Test des vannes

Vérifie le fonctionnement des vannes du système.

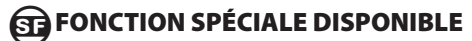

Commence un test séquentiel de chaque station pour laquelle une durée d'arrosage est programmée.

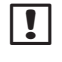

**REMARQUE** : toute station dont la durée d'arrosage programmée est de 0 minutes ne sera pas testée.

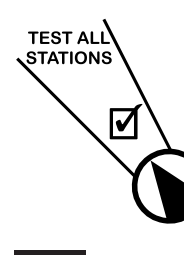

**1.** Mettez la roue de programmation sur la position **TEST DES VANNES**.

 Appuyez sur — ou + pour fixer la durée d'arrosage souhaitée.

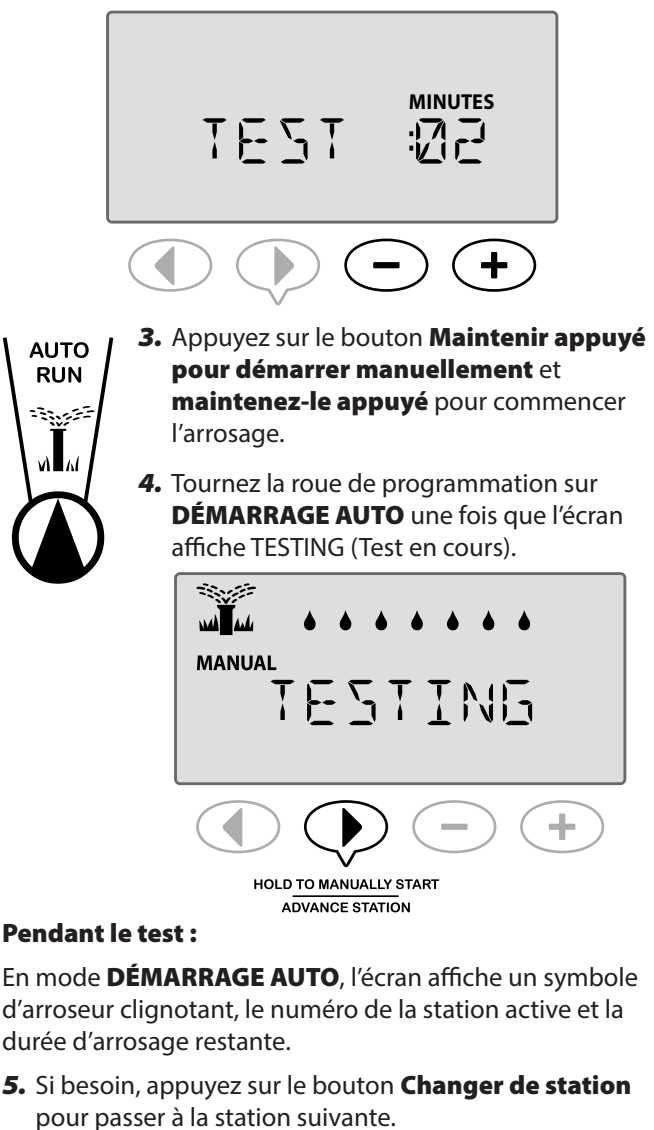

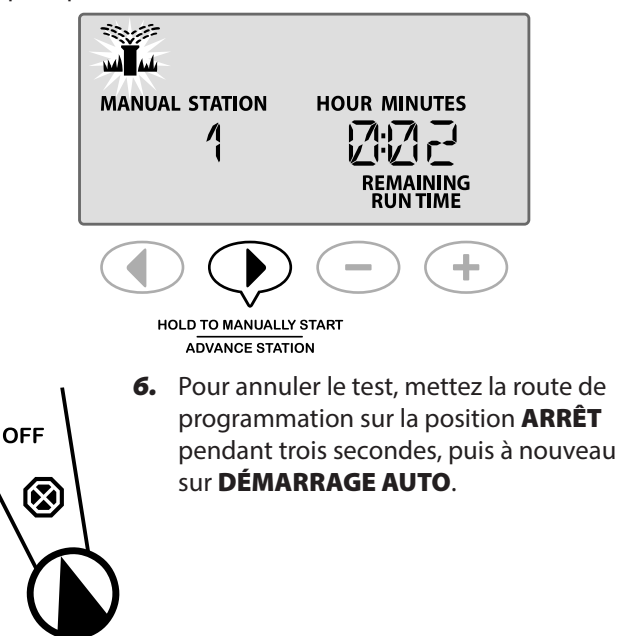

## Présentation

Le programmateur ESP-Me dispose de quelques fonctions supplémentaires, appelées « fonctions spéciales » qui offrent un contrôle accru de l'arrosage.

#### Liste des fonctions spéciales

| F | onction                                             | Position de la roue de<br>programmation  |
|---|-----------------------------------------------------|------------------------------------------|
| • | Délai entre les vannes                              | ARRÊT                                    |
| • | Régler la vanne maîtresse<br>par station            | Durées d'arrosage                        |
| • | Désactivation permanente<br>des jours               | Position de « jour » (LUN,<br>MAR, etc.) |
| • | Désactivation de la sonde de pluie pour une station | Sonde de pluie                           |
| • | Réinitialisation des réglages<br>d'usine            | Ajustement saisonnier                    |
| • | Sauvegarder les<br>programmes                       | Test des vannes                          |
| • | Restaurer les programmes<br>sauvegardés             | Autres cycles                            |

Les positions de la roue de programmation qui sont utilisées pour accéder à une fonction spéciale supplémentaire sont indiquées dans ce manuel par la mention ci-dessous :

#### **FONCTION SPÉCIALE DISPONIBLE**

Pour accéder aux fonctions spéciales, appuyez simultanément sur les touches ◀ et ▶ et maintenez-les appuyées pendant au moins 3 secondes, comme le montre l'illustration ci-dessous.

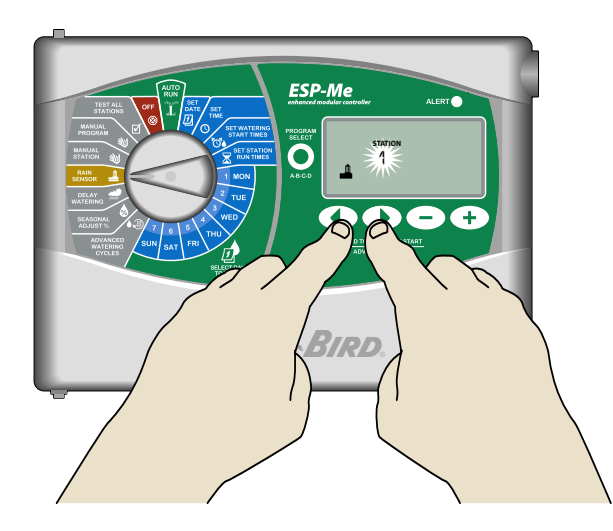

## Délai entre les vannes

Fixe un délai entre les stations pour tous les programmes.

#### **FONCTION SPÉCIALE DISPONIBLE**

Une fois l'arrosage d'une station terminé, le début de l'arrosage de la station suivante peut être différé d'une durée allant de 2 secondes à 9 heures (la valeur par défaut est de 0 secondes). Ceci a pour but de permettre une fermeture complète de la vanne avant l'ouverture de la suivante.

!

**REMARQUE** : la fermeture mécanique de certaine vannes peut prendre un certain temps. L'ouverture d'une vanne avant la fermeture complète d'une autre pourrait causer une chute de pression hydraulique dans le système. La vanne maîtresse observe également ce délai entre les stations.

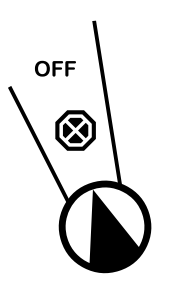

- Mettez la roue de programmation sur la position ARRÊT.

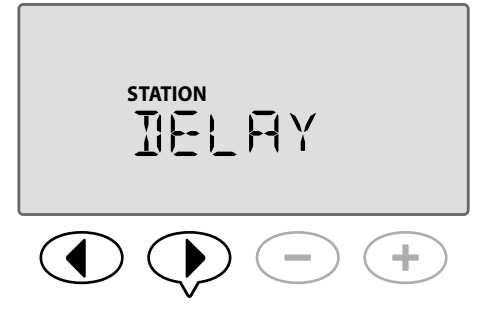

3. Appuyez sur — ou 🕂 pour fixer le délai souhaité.

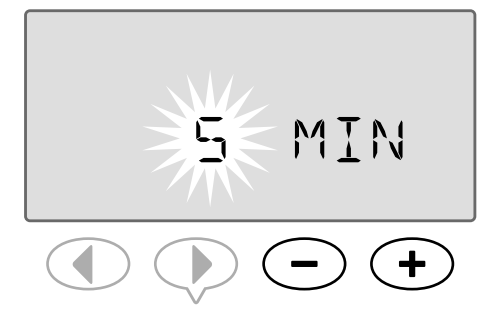

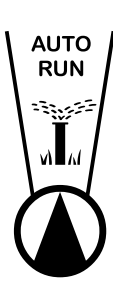

4. En mode AUTO, lorsqu'un délai entre le démarrage des vannes est fixé, l'écran alterne entre l'affichage du mot « DELAY » et l'affichage de la durée restante avant que le délai entre le démarrage des vannes soit écoulé.

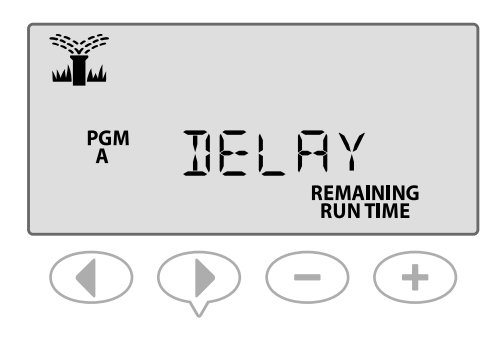

**5.** Lorsqu'un délai entre les stations est fixé, appuyez sur le bouton **Changer de station** pour annuler le délai et commencer l'arrosage de la station suivante.

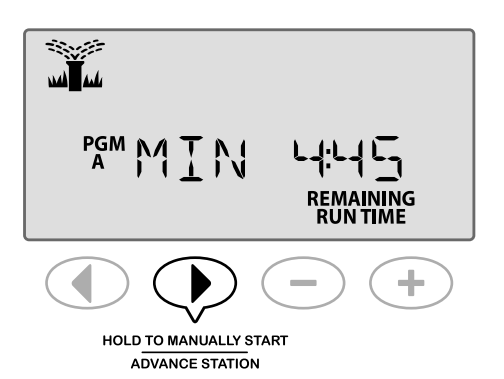

### Régler la vanne maîtresse par station

Contrôle l'approvisionnement en eau des stations sélectionnées par le biais d'une vanne maîtresse.

#### **FONCTION SPÉCIALE DISPONIBLE**

Dans certains systèmes, une vanne maîtresse (ou un relais de démarrage de pompe) doit être ouverte ou activée pour fournir de l'eau à une vanne. Réglez l'option de contrôle de la vanne maîtresse sur MV ON pour permettre qu'une vanne soit contrôlée par une vanne maîtresse.

**REMARQUE** : l'ESP-Me n'est <u>pas</u> compatible avec une vanne maîtresse normalement ouverte.

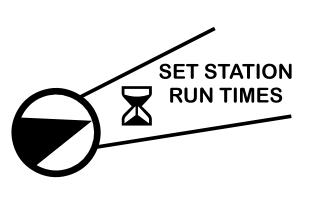

- Mettez la roue de programmation en position DURÉES D'ARROSAGE.
- Appuyez simultanément sur les touches d et b et maintenez-les enfoncées.
- **3.** Appuyez sur **4** ou **▶** pour sélectionner la station souhaitée.

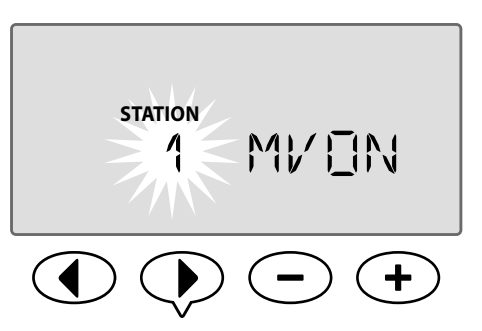

4. Appuyez sur — ou + pour régler MV ON ou MV OFF.

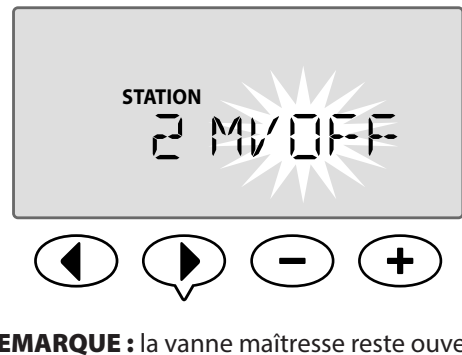

- **REMARQUE :** la vanne maîtresse reste ouverte pour les stations désignées lors du délai entre les stations. Pour plus d'informations, reportez-vous à la section Délai entre les stations dans la section précédente.
- **REMARQUE :** le statut de la vanne maîtresse est par défaut OFF (Arrêt) pour toutes les stations.

## Désactivation permanente des jours

Empêche l'arrosage les jours de la semaine sélectionnés.

#### **FONCTION SPÉCIALE DISPONIBLE**

Lorsque l'option Jours impairs, Jours pairs ou Jour cycliques est sélectionnée sous Autres cycles, un jour de la semaine peut être désigné comme jour permanent sans arrosage.

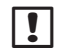

**REMARQUE** : par exemple, vous pouvez programmer un arrosage tous les jours impairs sauf les jeudis si c'est le jour où vous tondez la pelouse.

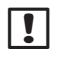

**REMARQUE :** s'applique uniquement à la programmation par jours impairs, pairs ou cycliques.

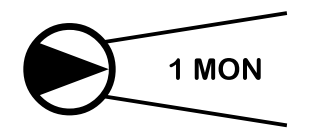

 Tournez la roue de programmation sur le jour de la semaine souhaité (Sélection des jours d'arrosage).

- **3.** Appuyez sur ou + pour désactiver l'arrosage de façon permanente pour le jour souhaité.

**REMARQUE** : lorsque l'arrosage est désactivé de façon permanente pour un jour de la semaine, le symbole set affiché pour indiquer qu'aucun arrosage n'aura lieu ce jour-là.

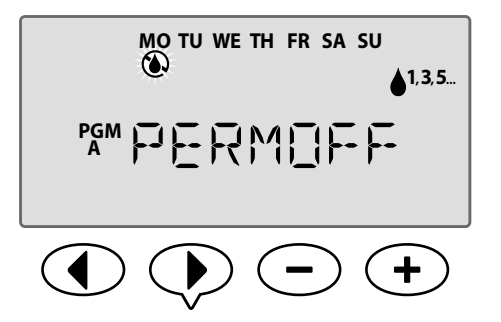

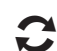

## Désactivation de la sonde de pluie pour une station

Règle une station individuelle pour qu'elle obéisse à une sonde de pluie ou l'ignore.

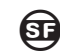

FONCTION SPÉCIALE DISPONIBLE

Si une sonde de pluie facultative est installée, l'arrosage automatique sera suspendu si la sonde détecte une chute de pluie. Lorsque la fonction de désactivation de la sonde de pluie pour une station est réglée sur **DÉSACTIVÉE**, la station sélectionnée ignore la sonde de pluie.

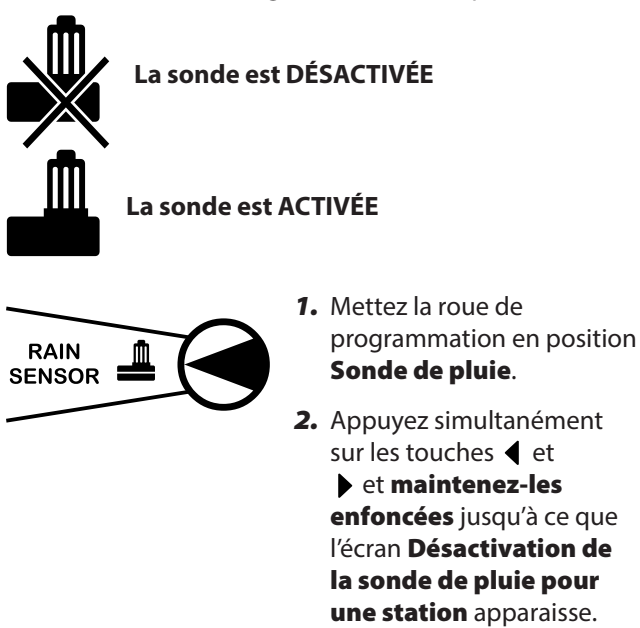

- **3.** Appuyez sur **4** ou **▶** pour sélectionner la station souhaitée.
- Appuyez sur ou + pour sélectionner ACTIVÉE ou DÉSACTIVÉE.

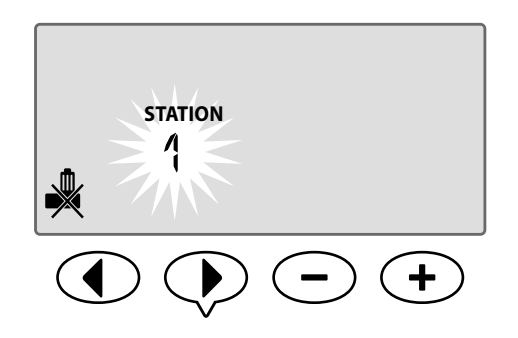

## Fonctions supplémentaires

Des fonctions spéciales supplémentaires sont disponibles, notamment :

- Réinitialisation des réglages d'usine
- Sauvegarde et restauration des programmes sauvegardés

Pour plus d'informations, reportez-vous à la carte Fonctions spéciales fournie avec le programmateur ESP-Me.

## Liste de vérifications relative à l'installation

Lors de la première installation du programmateur ESP-Me, il est recommandé de procéder dans l'ordre indiqué.

#### Une case à cocher figure en regard de chaque opération :

Vérification à la la réception (voir page IV)

Préparation des outils pour l'installation (voir cidessous)

- Sélection d'un emplacement
- **I**Installation du programmateur
- Connexion de l'alimentation électrique du programmateur
- Installation des modules de stations (facultatif)
- Câblage sur site
- Fin de l'installation

## Préparation des outils pour l'installation

Avant de commencer l'installation, munissez-vous des outils et du matériel suivants :

- a. Cravon
- **b.** Tournevis cruciforme (embouts n° 1, n° 2 et n° 3)
- c. Tournevis à tête plate
- d. Marteau
- e. Niveau
- f. Perceuse et foret (pour vis n° 8)
- g. Pince à dénuder
- **h.** Vis de fixation (incluses)
- i. Chevilles murales (si nécessaire)

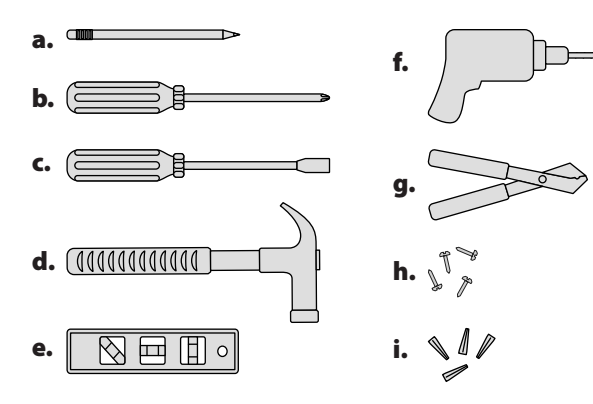

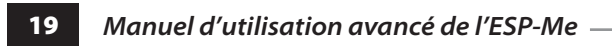

## Installation du programmateur

#### Sélection de l'emplacement

1. Choisissez un emplacement d'installation approprié offrant un accès à une source d'alimentation électrique. Laissez un espace pour le raccordement des gaines en dessous de l'appareil, et pour permettre que la porte à charnière (modèle d'extérieur uniquement) s'ouvre complètement vers la gauche.

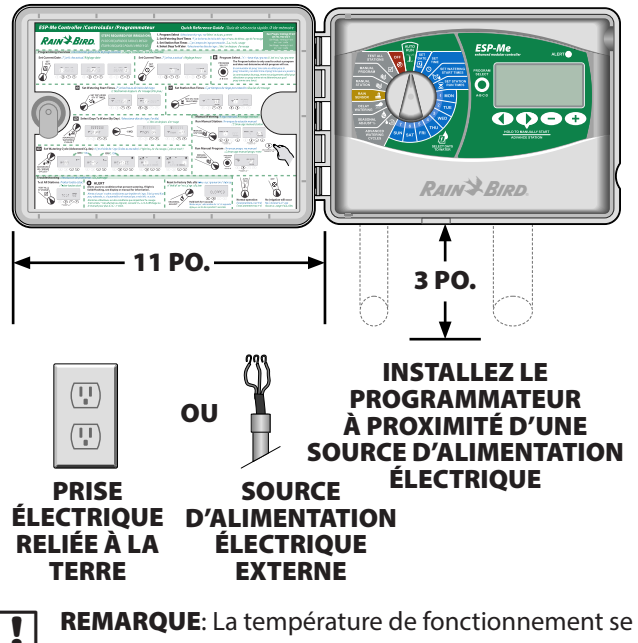

situe entre -10°C et +65°C (14°F - +149°F).

#### Retrait du tableau de commande

- 1. Ouvrez la porte du programmateur et faites-la pivoter vers la gauche. Si vous le désirez, retirez-la de la charnière en appuyant d'abord vers le haut puis en tirant vers l'extérieur sur la partie inférieure.
- **2.** Ouvrez le tableau de commande, faites-le pivoter vers la gauche et débranchez le câble ruban en sortant délicatement le connecteur de la prise.

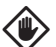

**ATTENTION :** veillez à ne pas plier les broches des connecteurs en débranchant le câble ruban.

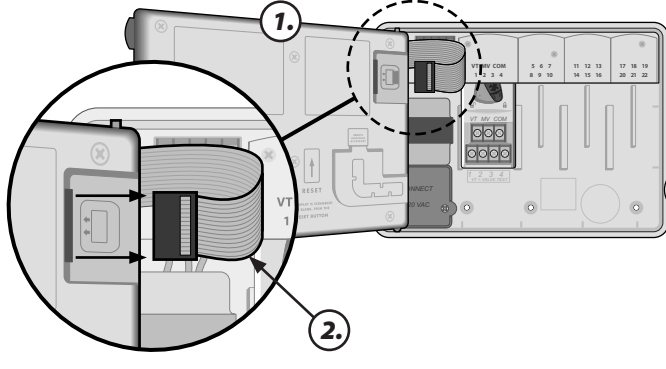

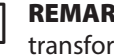

**REMARQUE :** modèle d'extérieur illustré avec un transformateur interne \*

**3.** Retirez le tableau de commande en tirant délicatement le tableau vers le haut et en sortant la broche d'angle du bas hors de son logement.

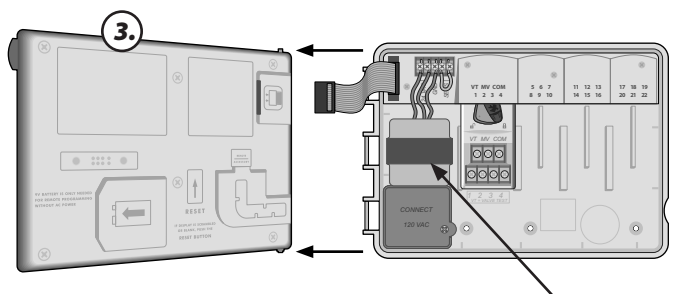

\* TRANSFORMATEUR

#### **Retrait des pastilles amovibles**

Le boîtier du programmateur ESP-Me comporte quatre « pastilles amovibles » permettant de raccorder des gaines et d'acheminer des câbles.

## Trois pastilles amovibles se trouvent en dessous du boîtier, et une se trouve au dos.

#### Outils nécessaires :

- Tournevis à tête plate
- Marteau

#### Si une pastille amovibles doit être retirée :

- **1.** Placez la lame du tournevis dans la rainure autour de la pastille amovibles et tapez doucement sur le tournevis avec un marteau.
- **2.** Faites au moins deux trous dans la pastille et retirez-la par un mouvement de torsion.

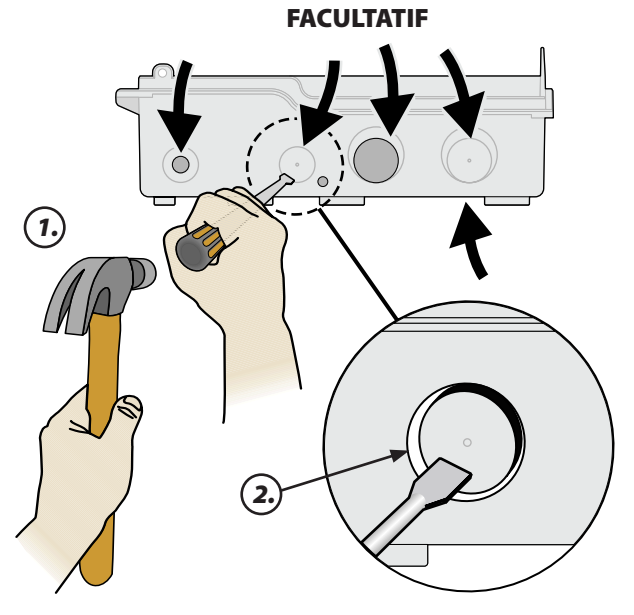

#### Installation du programmateur

- Placez dans le mur une vis de montage pour le point d'ancrage supérieur. Laissez un intervalle de 3 mm (1/8 pouce) entre la tête de la vis et la surface du mur. (Utilisez des chevilles si nécessaire.)
- **2.** Localisez la fente située à l'arrière du programmateur et accrochez solidement l'appareil sur la vis de montage.

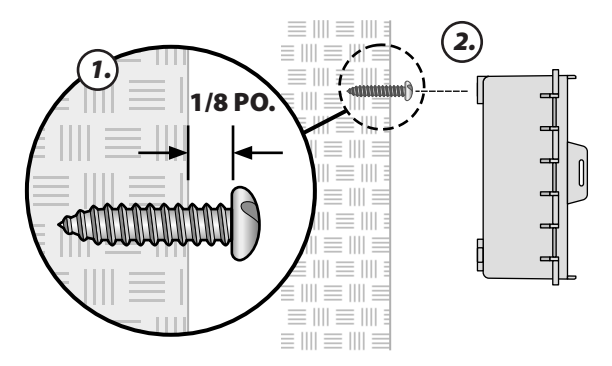

- 3. Vérifiez que l'appareil est de niveau.
- 4. Vissez trois vis de montage supplémentaires au travers des trous visibles à l'intérieur du programmateur et dans le mur. Vérifiez que l'appareil est solidement fixé au mur.

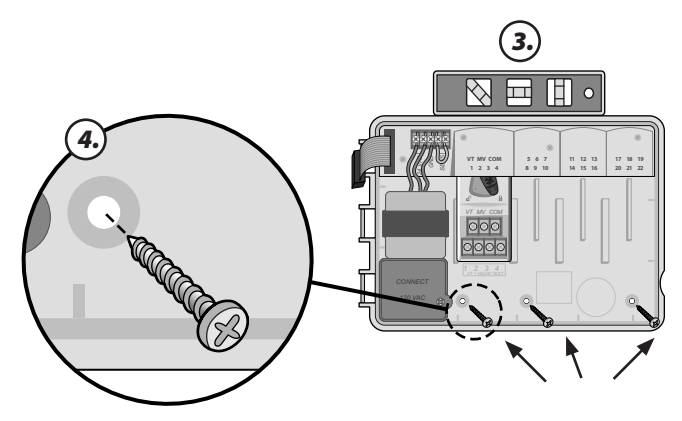

## Connexion de l'alimentation électrique

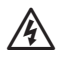

**AVERTISSEMENT :** ne branchez PAS le transformateur et ne connectez PAS une alimentation électrique externe avant d'avoir terminé et vérifié toutes les connexions de câbles.

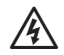

**AVERTISSEMENT :** toutes les connexions électriques et le câblage doivent être conformes aux normes locales de construction. Certains codes de construction spécifient que seul un électricien agréé ou certifié peut effectuer les connexions électriques. Veuillez vérifier votre code de construction local pour plus de renseignements. Seul un personnel professionnel est autorisé installer le programmateur.

| Caractéristiques électriques (230V seulement) |                             |  |
|-----------------------------------------------|-----------------------------|--|
| Entrée                                        | 230 VCA, 0,2 AMP, 50/60 Hz  |  |
| Sortie                                        | 25,5 VCA, 1,0 AMP, 50/60 Hz |  |

#### Modèle d'intérieur

 Acheminez le cordon d'alimentation du transformateur au travers de l'orifice se trouvant dans le coin inférieur gauche du boîtier. Nouez le câble/cordon à l'intérieur du boîtier du programmateur pour l'empêcher d'être arraché en cas de traction.

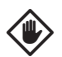

**ATTENTION :** n'acheminez pas le cordon d'alimentation au travers de l'orifice de câblage se trouvant dans le coin inférieur droit du boîtier.

- **2.** Connectez les deux fils du câble d'alimentation électrique aux deux bornes de 24 Vca du programmateur.
- 3. Connectez le fil de terre du câble à la borne GND.

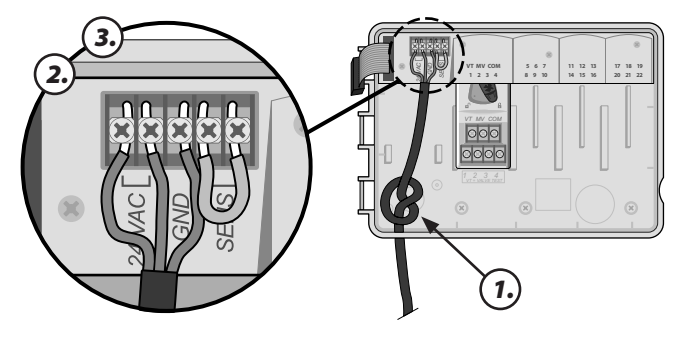

4. Branchez le transformateur dans une prise électrique.

#### Modèle d'extérieur

Le programmateur ESP-Me d'extérieur est équipé d'un transformateur interne qui réduit la tension d'alimentation (120 Vca sur les modèles américains ; 230 Vca sur les modèles internationaux ; 240 Vca sur les modèles australiens) à 24 Vca. Vous devez connecter des fils provenant de l'alimentation électrique aux trois fils du transformateur (phase, neutre, terre).

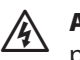

**AVERTISSEMENT :** les décharges électriques peuvent entraîner des blessures graves, voire mortelles. Vérifiez que l'alimentation est coupée (OFF) avant de connecter les fils d'alimentation.

#### Branchement du câble d'alimentation

| 120 VAC (USA)                                                              | 230VAC (International)                                                                  |
|----------------------------------------------------------------------------|-----------------------------------------------------------------------------------------|
| Fil noir d'alimentation<br>(phase) sur le fil noir du<br>transformateur    | Fil noir d'alimentation (phase) sur le fil noir du transformateur étiqueté « L ».       |
| Fil blanc d'alimentation<br>(neutre) sur le fil blanc du<br>transformateur | Fil bleu d'alimentation (neutre) sur le fil bleu du transformateur étiqueté « N ».      |
| Fil vert d'alimentation<br>(terre) sur le fil vert du<br>transformateur    | Fil vert/jaune d'alimentation (terre) sur le fil vert/<br>jaune du transformateur ( ᆜ ) |

 Repérez le compartiment de câblage du transformateur situé dans le coin inférieur gauche du boîtier du programmateur. Utilisez un tournevis pour retirer le couvercle et exposer les fils de branchement du transformateur.

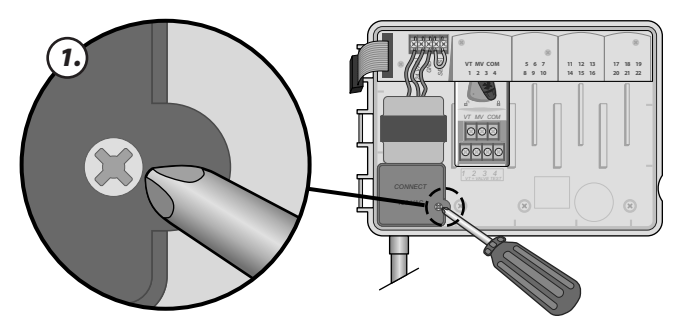

**2.** Acheminez les trois fils provenant de l'alimentation électrique externe au travers de l'orifice se trouvant au fond du boîtier et dans le compartiment de câblage.

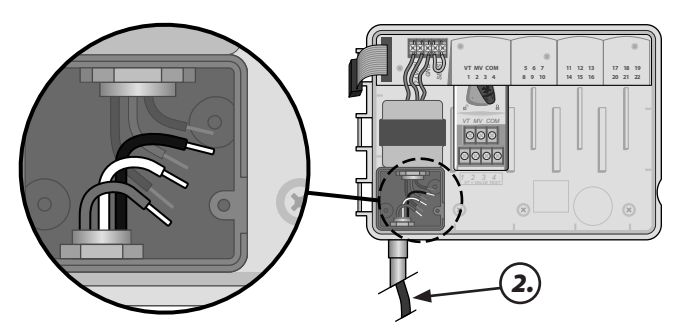

**3. Pour 120 V**: En utilisant les capuchons de connexion fournis, raccordez les fils de l'alimentation électrique externe (phase, neutre et terre) aux fils de branchement du transformateur à l'intérieur du compartiment de câblage.

**AVERTISSEMENT :** le fil de terre doit être branché pour assurer une protection contre les surtensions.

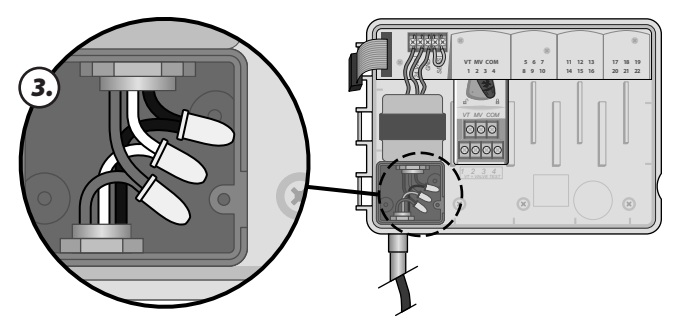

**Pour 230 V**: Pour ce faire, utilisez les capuchons de connexion fournis our le connecteur installé.

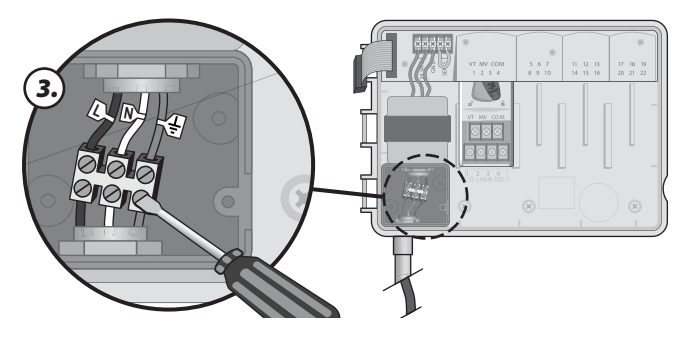

AVERTISSEMENT : le fil de terre doit être branché pour assurer une protection contre les surtensions. Le conduit d'installation permanent doit être utilisé pour connecter la tension d'alimentation principale au programmateur.

4. Vérifiez que toutes les connexions électriques sont bien serrées, puis remettez en place le couvercle du compartiment de câblage et fixez-le à l'aide de la vis.

## Modules d'extension de stations

Les modules de stations en option s'installent dans les logements vides à droite du module de base. L'installation de modules de 6 stations ou de 3 stations dans ces logements permet d'augmenter la capacité du programmateur jusqu'à 22 stations.

#### **Options de modules**

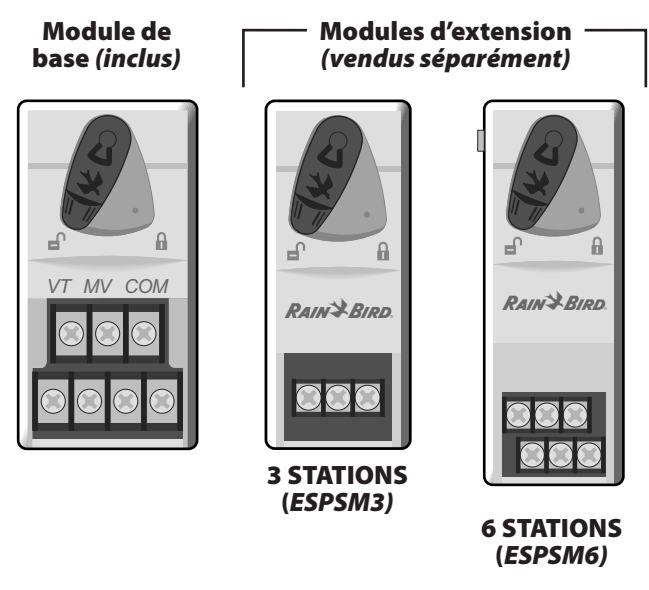

- **REMARQUE :** le module de 6 stations est compatible uniquement avec le modèle ESP-Me. Il n'est pas compatible avec les programmateurs antérieurs.
- **REMARQUE :** pour un ordonnancement idéal des stations, il est recommandé qu'un module de 6 stations soit toujours installé dans la baie 2. Pour plus d'informations, reportez-vous à la section Numérotation des stations.

#### Installation des modules

- **1.** Vérifiez que le levier de fixation du module est en position déverrouillée (glissez-le vers la gauche).
- **2.** Placez le module sous la fente souhaitée, entre les rails en plastique.

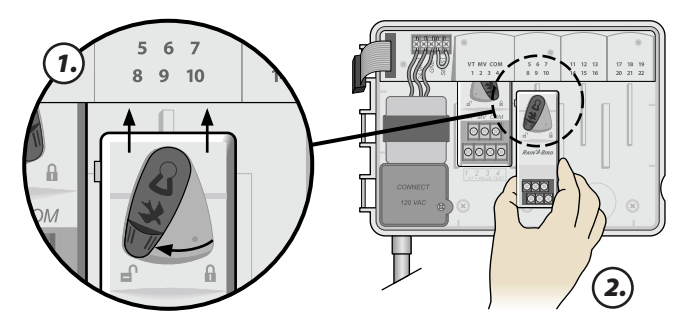

**3.** Poussez le module vers le haut dans la fente jusqu'à ce qu'il soit inséré à fond.

 Glissez le levier de verrouillage en position verrouillée (glissez-le vers la droite).

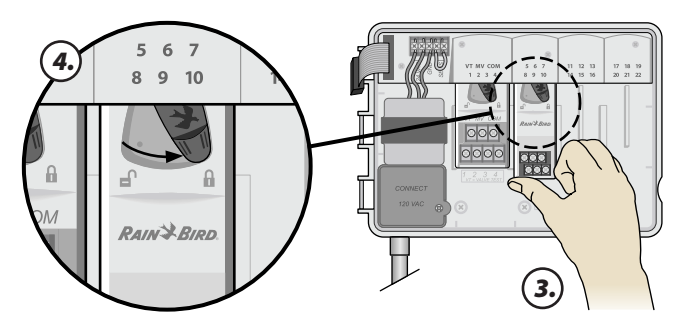

**RÉPÉTEZ** pour installer d'autres modules.

**REMARQUE :** les modules peuvent être installés ou retirés avec l'alimentation électrique secteur connectée OU déconnectée. Ils sont considérés comme « permutables à chaud ».

#### Numérotation des stations

#### Description de la numérotation fixe des stations

Le programmateur est configuré avec une <u>numérotation</u> <u>fixe des stations</u>. Chaque baie est réglée pour accepter un module de 6 stations et réserver le numéro de la station pour un usage futur si un module de 6 stations n'est PAS installé dans les baies 2, 3 ou 4.

#### Les numéros des stations sont pré-affectés comme suit :

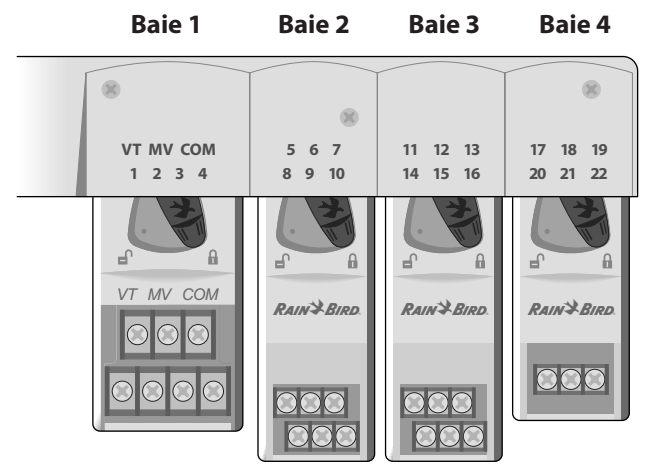

Exemple d'installation optimale de 19 stations

#### **Configuration des modules**

#### Raison de l'importance d'une configuration correcte

#### Exemple d'installation où les stations ne sont pas numérotées consécutivement :

- Au total, 19 stations sont installées.
- Le module de base est installé dans la baie 1 et utilise les stations 1 à 4.
- Un module d'extension de 6 stations est installé dans les baies 2 et 3.
- Un module de 3 stations est installé dans la baie 4 et utilise les stations numérotées de 17 à 19.

Étant donné qu'un module de 3 stations est installé dans la baie 4, seuls les trois premiers numéros de station affectés à cette baie seront utilisés, et les numéros inutilisés seront « réservés » pour une utilisation future.

Lors de la programmation, le programmateur sautera les numéros de station inutilisés, créant un trou dans la numérotation des stations.

Dans notre exemple, un module de 3 stations a été installé dans la baie 4, donc les stations 20 à 22 ne seront pas disponibles pour la programmation. Lors de la programmation, les stations manquantes apparaîtront à l'écran sous la forme suivante : 20NOMOD, 21NOMOD, etc.

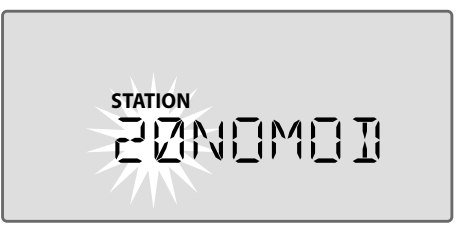

L'écran affiche « 20NOMOD » avec le « 20 » clignotant pour indiquer que la station 20 (de même que les stations 21 et 22) n'est pas utilisée et n'est pas disponible pour la programmation.

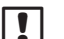

**REMARQUE** : les trous dans la numérotation des stations n'empêchent pas le programmateur de fonctionner correctement. Ils n'affectent que la numérotation des stations. Si vous programmez quand l'ppareil est branché sur l'alimentation c.a., le programmateur sautera les stations inutilisées lorsqu'un module n'est pas installé.

## Câblage

Connectez les câbles des vannes pour chaque station et, facultativement, une vanne maîtresse, un relais de démarrage de pompe ou une sonde de pluie.

#### **Connexion des vannes**

**1.** Acheminez les câbles des vannes au travers d'une pastille amovibles au fond ou à l'arrière du boîtier.

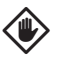

**ATTENTION :** n'acheminez pas les câbles des vannes au travers du même orifice que le câble d'alimentation électrique.

- Connectez le fil d'alimentation électrique de chaque vanne à la borne du module de base ou du module de stations qui correspond au numéro de station souhaité (1 à 22).
- **3.** Connectez le fil commun de chaque vanne à la borne COMMUNE (COM) du module de base.
- **4.** Pour tester une vanne : connectez le fil commun à la borne « COM » et le fil d'alimentation électrique à la borne «VT». Cela ouvrira immédiatement la vanne.

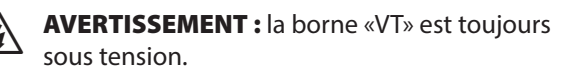

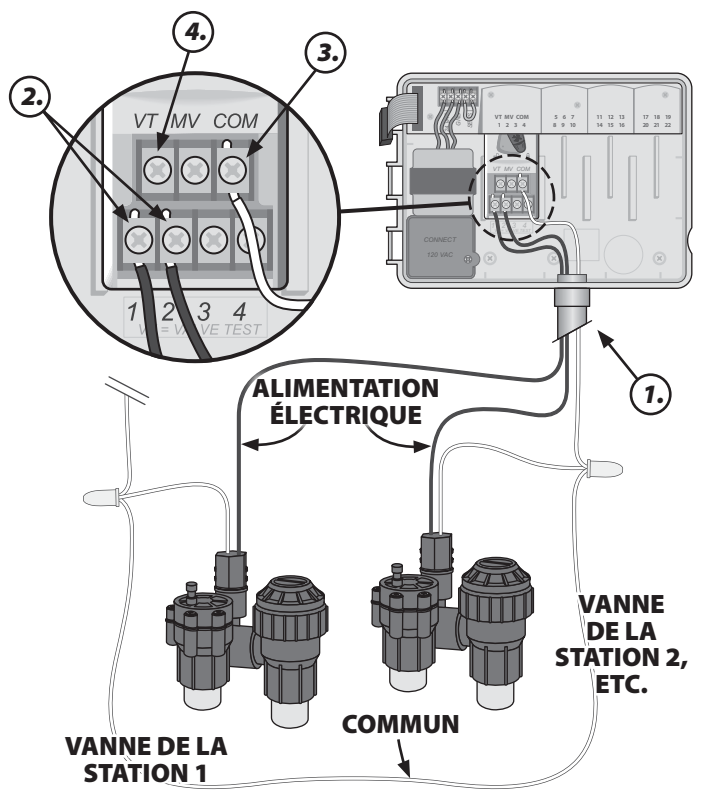

#### Connexion de la vanne maîtresse

## Connectez en option une vanne maîtresse au programmateur ESP-Me.

**1.** Acheminez les câbles de la vanne maîtresse au travers d'une pastille amovibles au fond ou à l'arrière du boîtier.

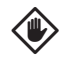

ATTENTION : n'acheminez pas les câbles de la vanne maîtresse au travers du même orifice que le câble d'alimentation électrique.

- **2.** Connectez le fil électrique de la vanne maîtresse à la borne maîtresse (MV) du module de base.
- **3.** Connectez le fil commun de la vanne maîtresse à la borne COMMUNE (COM) du module de base.

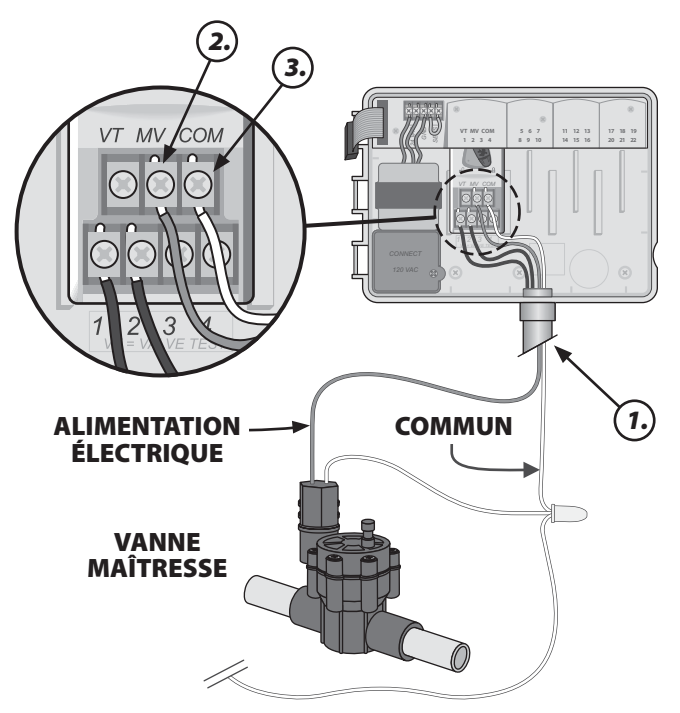

#### Connexion d'un relais de démarrage de pompe

## Connectez en option un relais de démarrage de pompe au programmateur ESP-Me.

Des pompes sont utilisées dans certains endroits pour puiser de l'eau d'un puits ou d'une autre source. Si vous activez une pompe à partir du programmateur, vous devez installer un relais de démarrage de pompe.

Un relais de démarrage de pompe se connecte au programmateur de la même manière qu'une vanne maîtresse, mais se connecte différemment à la source d'eau.

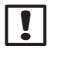

**REMARQUE :** le programmateur ESP-Me ne fournit PAS l'alimentation principale pour une pompe.

 Acheminez les câbles du relais de démarrage de pompe au travers d'une pastille amovibles au fond ou à l'arrière du boîtier.

**ATTENTION :** n'acheminez pas les câbles du relais de démarrage de pompe au travers du même orifice que le câble d'alimentation électrique.

- **2.** Connectez le fil d'alimentation du relais de démarrage de pompe à la borne maîtresse (MV) du module de base.
- **3.** Connectez le fil commun du relais de démarrage de pompe à la borne COMMUNE (COM) du module de base.

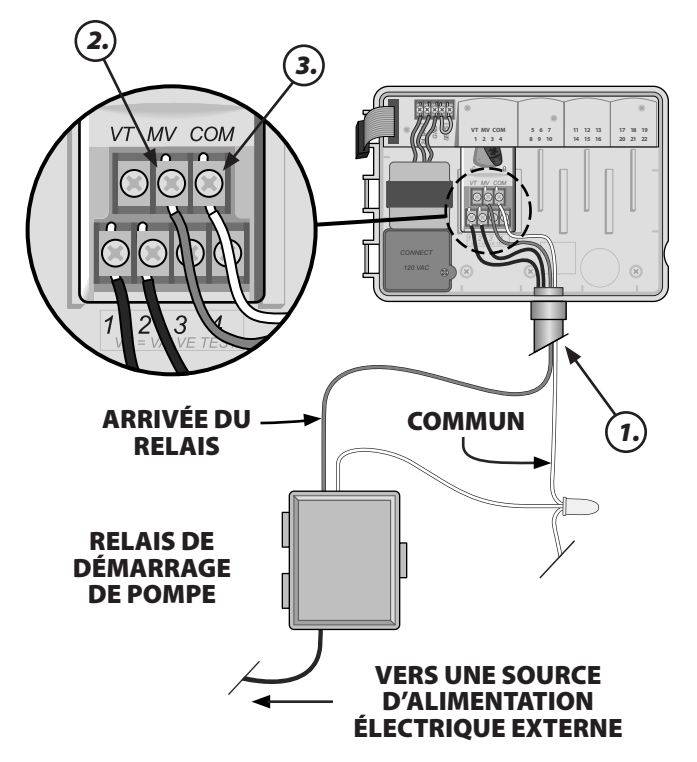

**4.** Connectez un court fil de cavalier de toute borne de station inutilisée à une borne en service.

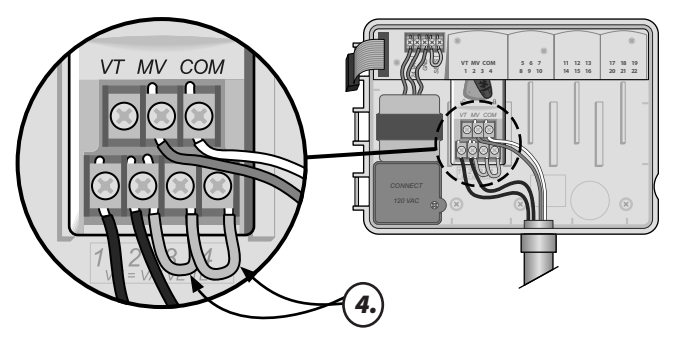

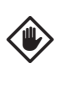

ATTENTION : Pour éviter de faire fonctionner votre pompe à vide, vous devez choisir une des actions suivantes pour toutes les stations inutilisées (module installé mais pas connecté à un fil de station):

- Connectez un fil de cavalier à travers les stations inutilisées.
- Réglez la durée d'arrosage de la/des station(s) sur 0.

• Réglez la station pour ignorer la vanne principale. (Reportez-vous à Régler la vanne maîtresse par station dans la section Fonctions spéciales.)

- **REMARQUE :** la durée d'arrosage par défaut pour le programme A est de 10 minutes pour les stations 1 à 4.
- **REMARQUE :** Le programmateur prend en charge un courant d'entrée maximal de spire de 11 VA et un courant de maintien maximal de spire de 5 VA.

Les relais de démarrage de pompe Rain Bird suivants sont disponibles uniquement aux États-Unis :

- RBSR24WG1 Relais universel de démarrage de la pompe
- RBPL24WG1 Relais de démarrage de la pompe avec interrupteur de pression

Pour la liste la plus récente de relais de démarrage de pompe compatibles, consultez notre site Internet à l'adresse suivante : www.rainbird.com/controllersupport

| ! |  |
|---|--|
|   |  |

**REMARQUE :** ce programmateur n'est pas compatible avec les modèles Hunter<sup>®</sup> PSR22 et PSR52.

## Connexion d'une sonde de pluie en option (câblée ou sans fil)

## Connectez en option une sonde de pluie au programmateur ESP-Me.

!

**REMARQUE :** le programmateurESP-Me n'est pas compatible avec une sonde de pluie normalement ouverte. Il est conçu pour être utilisé avec une sonde de pluie normalement fermée.

**1.** Sur le bornier, retirez le fil de cavalier jaune des bornes SENS et jetez-le.

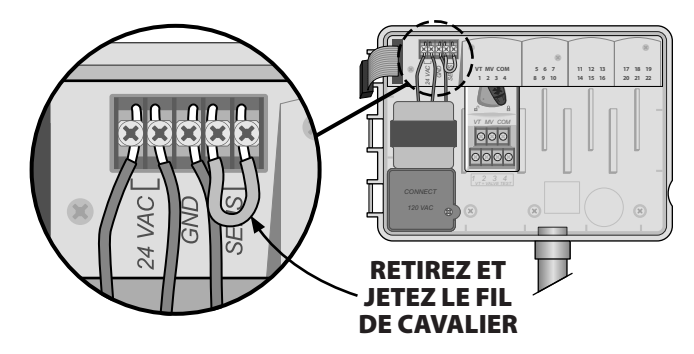

**2.** Acheminez les câbles de la sonde de pluie au travers d'une pastille amovibles au fond ou à l'arrière du boîtier.

ATTENTION : n'acheminez pas les câbles de la sonde de pluie au travers du même orifice que le câble d'alimentation électrique.

**3.** Connectez les deux fils de la sonde de pluie aux bornes SENS.

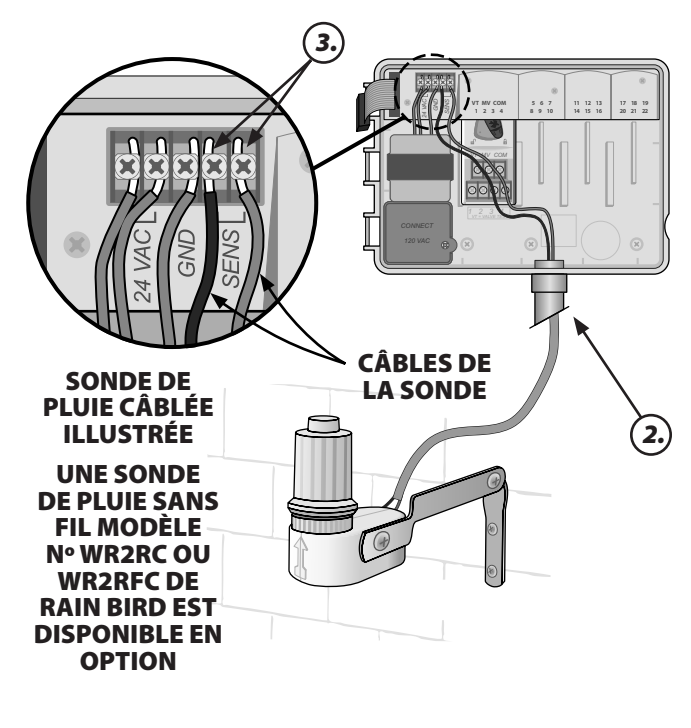

#### Réglez la fonction Sonde de pluie sur Active (après installation d'une sonde de pluie et retrait du fil de cavalier du panneau arrière)

## Réglez le programmateur pour qu'il obéisse à une sonde de pluie.

Lorsqu'une sonde de pluie est installée, l'arrosage automatique est suspendu si la sonde détecte une chute de pluie. Lorsque la fonction Désactivation de la sonde est réglée sur **ACTIVÉE**, tous les programmes obéissent à la sonde de pluie.

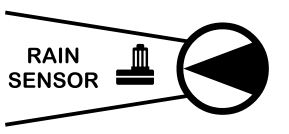

- Mettez la roue de programmation en position Sonde de pluie.
- Appuyez sur ou + pour sélectionner ACTIVE.

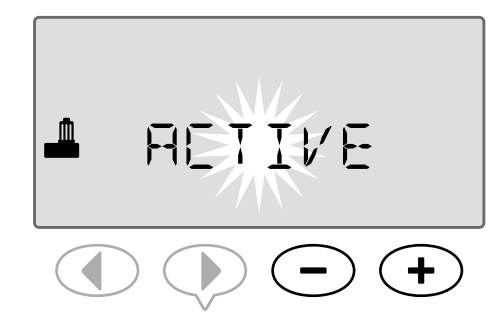

Le symbole de la sonde de pluie s'affiche à l'écran sous FONCTION AUTO ou ARRÊT lorsque la fonction Sonde de pluie est réglée sur DÉSACTIVÉE.

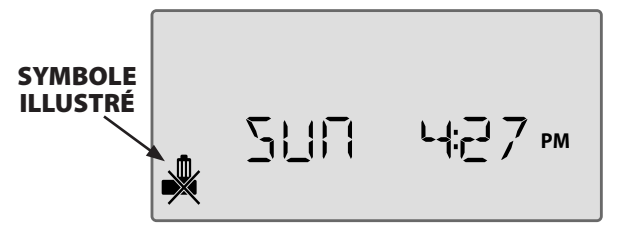

Lorsque la fonction Sonde de pluie est réglée sur **ACTIVÉE**, aucun symbole n'est affiché.

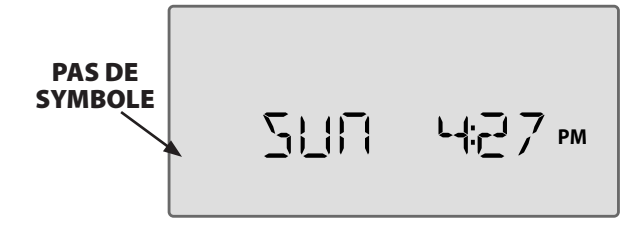

**REMARQUE :** pour plus d'informations, reportezvous au paragraphe Sonde de pluie de la section Options avancées de ce manuel.

**REMARQUE :** Le voyant d'alerte ne s'éclaire plus lorsque l'irrigation est différée pour cause de pluie.

## Fin de l'installation

- **1.** Réinstallez le tableau de commande en insérant la broche d'angle du haut dans le trou de charnière supérieur.
- **2.** Ensuite, tirez délicatement vers le haut et glissez la broche d'angle du bas dans le trou de charnière inférieur.

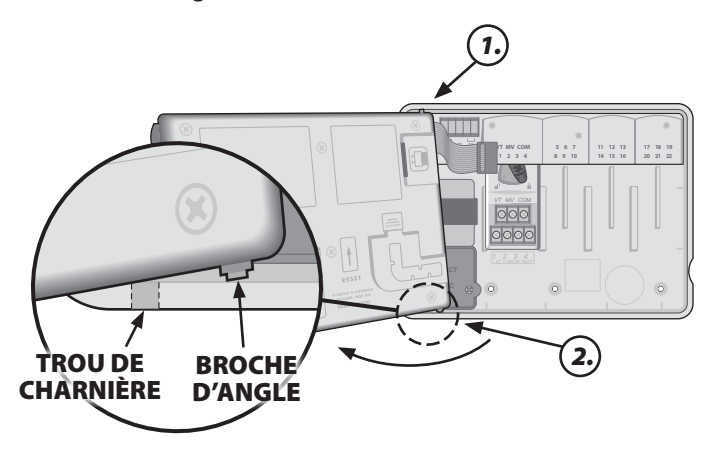

**3.** Reconnectez le câble ruban sur le tableau de commande en enfonçant délicatement le connecteur dans la prise (ligne rouge du câble ruban vers le haut).

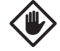

**MISE EN GARDE** : veillez à NE PAS PLIER les broches dans la prise.

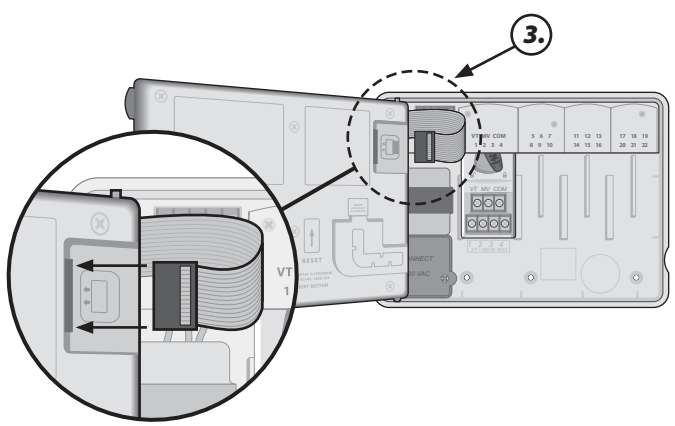

- 4. Le cas échéant, réinstallez la porte extérieure.
- 5. Mettez le programmateur sous tension et testez le système.

```
REMARQUE : les connexions électriques peuvent
être vérifiées même s'il n'y a pas d'eau disponible.
S'il y a de l'eau et si vous voulez tester certaines
vannes, ou toutes, utilisez la fonction TEST
DES VANNES du programmateur.
```

## Connexion d'un accessoire en option

- **REMARQUE :** Utilisez uniquement des dispositifs approuvés par Rain Bird et munis d'un port d'accessoire à 5 broches. Tout dispositif non approuvé risque d'endommager le programmateur et d'annuler la garantie.
- Le tableau de commande fournit un port permettant d'utiliser des périphériques externes, tels que la télécommande LIMR de Rain Bird.

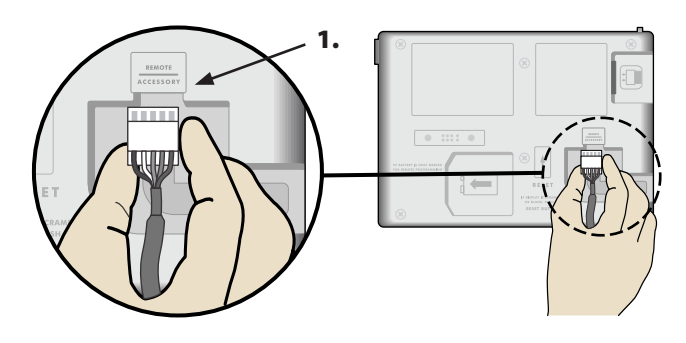

## **Programmation à distance**

## Programme le tableau de commande à distance grâce à une alimentation par pile.

Le tableau de commande peut être retiré du programmateur et programmé à distance en utilisant une pile de 9 V pour l'alimentation électrique. Des réglages peuvent être programmés pour les 22 stations, quels que soient les modules de stations installés dans le programmateur.

| _ | ı |
|---|---|
|   | L |
|   | L |
| ě | l |

**REMARQUE :** ceci est utile si un installateur veut programmer le programmateur avant l'installation sur le site.

**1.** Retirez le tableau de commande (reportez-vous à Retrait du tableau de commande dans la section Installation).

2. Installez une pile de 9 V dans le compartiment prévu à cet effet.

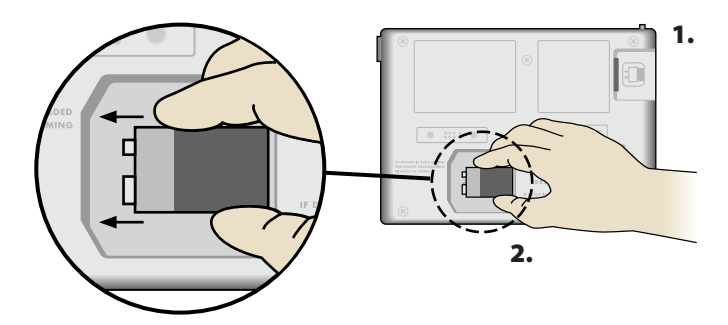

- **REMARQUE :** la pile ne dure que 12 heures lorsqu'elle est installée dans l'appareil et que celuici n'est pas branché à une source d'alimentation secteur. Pour augmenter la durée de vie de la pile, vous pouvez la retirer de l'appareil lorsque celui-ci n'est pas en service.
- **3.** Programmez le programmateur.
- **REMARQUE :** les informations des programmes sont stockées en mémoire rémanente, et ne sont donc jamais perdues en cas d'interruption de l'alimentation électrique du tableau de commande.
- **4.** Remettez le tableau de commande en place (reportezvous à Fin de l'installation dans la section Installation).
- **REMARQUE :** une fois le tableau de commande ré-installé, toute station qui n'est pas associée à un module de station installé fonctionnera comme si la durée d'arrosage était de zéro.

## Durée de vie de la pile

Si l'écran affiche constamment « -- -- -- »; remplacez la pile si vous utilisez une pile 9 V pour la programmation à distance.

## **Bouton de réinitialisation**

## Appuyez sur RESET si le programmateur ne fonctionne pas correctement.

Le bouton de réinitialisation réinitialise le programmateur. L'arrosage en cours est annulé, mais tous les calendriers d'arrosage préalablement programmés restent enregistrés en mémoire. L'arrosage reprendra à la prochaine heure de début programmée.

**1.** Insérez un petit outil dans le trou d'accès et appuyez jusqu'à ce que le programmateur soit réinitialisé.

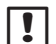

**REMARQUE :** nous suggérons d'utiliser un objet non métallique, tel qu'un crayon ou un stylo, pour appuyer sur le bouton de réinitialisation.

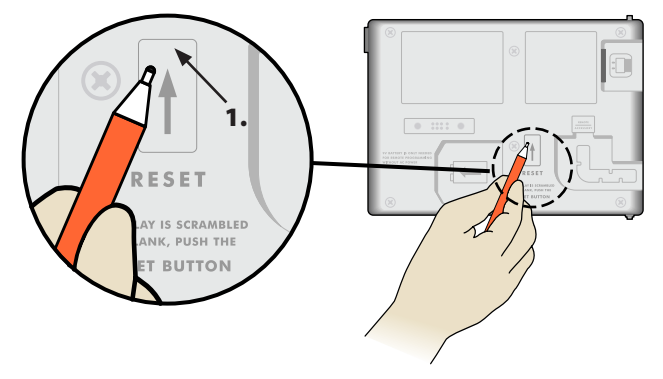

## **Détection d'erreur**

Le programmateur ESP-Me a un dispositif de détection d'erreur intégré qui peut automatiquement générer une alerte causée par une erreur de programmation essentielle ou si un court-circuit électrique est détecté.

Le voyant d'alerte qui se trouve sur le tableau de commande du programmateur ESP-Me s'allume pour indiquer une condition d'alarme :

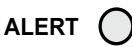

#### Erreurs de programmation (DEL clignotante)

| Erreur                  | DEL d'alerte | Message d'erreur<br>affiché |
|-------------------------|--------------|-----------------------------|
| Aucune heure de         | CLIGNOTE     | AUCUNE HEURE                |
| départ n'est fixée      |              | DE DÉPART                   |
| Aucune durée            | CLIGNOTE     | AUCUNE DURÉE                |
| d'arrosage n'est fixée  |              | D'ARROSAGE                  |
| Les jours d'arrosage ne | CLIGNOTE     | AUCUN JOUR                  |
| sont pas fixés          |              | D'ARROSAGE                  |

Le programmateur ESP-Me se réinitialisera ou s'effacera une fois l'erreur corrigée.

| ! |  |
|---|--|
|   |  |

**REMARQUE**: La roue de programmation doit être en position DÉMARRAGE AUTO pour qu'un message d'alerte s'affiche.

## Erreurs électriques (La DEL ne clignote pas)

| Erreur                                 | DEL<br>d'alerte | Message d'erreur<br>affiché                                              |
|----------------------------------------|-----------------|--------------------------------------------------------------------------|
| Court-circuit de la<br>vanne maîtresse | ALLUMÉ          | COURT-CIRCUIT OU<br>INTENSITÉ ÉLEVÉE SUR<br>LA VANNE MAÎTRESSE/<br>POMPE |
| Court-circuit<br>d'une station         | ALLUMÉ          | COURT-CIRCUIT SUR LA<br>STATION « X »                                    |

Lorsqu'une erreur électrique est détectée, l'arrosage est annulé pour la station affectée et passe à la station suivante du programme.

Le programmateur essaiera d'arroser à nouveau la station affectée lors du prochain arrosage programmé. L'exécution d'un cycle d'arrosage complet effacera l'erreur associée à cette station.

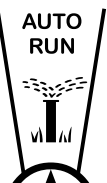

#### Effacement des alertes d'erreur électriques

Tournez la roue de programmation sur DÉMARRAGE AUTO pour afficher le message d'erreur à l'écran. Pour effacer l'alerte, appuyez sur la touche fléchée .

## Foire aux questions

| Problème                                                                             | Cause possible                                                                                                    | Solution possible                                                                                                    |
|--------------------------------------------------------------------------------------|----------------------------------------------------------------------------------------------------|----------------------------------------------------------------------------------------------------|
| L'écran indique qu'un<br>programme est en<br>cours, mais le système<br>n'arrose pas. | La source d'eau n'approvisionne pas<br>le dispositif.                                                                                                    | Vérifiez qu'il n'y a pas de problème au niveau de la<br>canalisation d'eau principale et que toutes les autres<br>canalisations d'approvisionnement en eau sont ouvertes<br>et fonctionnent correctement.                                           |
|                                                                                      | Les câbles sont desserrés ou ne sont pas correctement connectés.                                                                                                    | Vérifiez que les câbles des vannes et les câbles de la vanne<br>maîtresse ou du relais de démarrage de pompe sont bien<br>connectés au niveau du programmateur et sur le site.                                                                      |
|                                                                                      | Les câbles des vannes sont corrodés<br>ou abîmés.                                                                                                    | Vérifiez que les câbles des vannes ne sont pas abîmés,<br>et remplacez-les si nécessaire. Vérifiez les connexions<br>des câbles et, le cas échéant, remplacez les manchons<br>connecteurs étanches par des nouveaux.                                |
|                                                                                      | Pas d'alimentation secteur.                                                                                                    | Lorsqu'il y a une coupure de courant et qu'une batterie<br>de 9 V est installée, le système n'arrose pas, mais<br>les programmes restent affichés comme étant en cours.                                                                             |
| Message NO AC à l'écran.                                                             | Aucune alimentation électrique<br>détectée.                                                                                                    | Vérifiez le disjoncteur et assurez-vous que le<br>programmateur est branché sur une prise ou<br>correctement relié à une source d'alimentation électrique.                                                                                          |
|                                                                                      | Le programmateur est peut-être<br>branché sur une prise différentielle<br>ou une prise qui se trouve en aval<br>d'une prise différentielle.                           | Vérifiez l'alimentation électrique au niveau de la prise ou<br>réinitialisez le disjoncteur.                                                                                                    |
| Les programmes établis<br>ne démarrent pas.                                          | La sonde de pluie connectée peut<br>être activée.                                                                                                    | Réglez la sonde de pluie sur DÉSACTIVÉE pour qu'elle<br>soit ignorée. Si l'arrosage reprend, la sonde fonctionne<br>normalement et aucune autre correction n'est nécessaire.                                                                        |
|                                                                                      | La sonde de pluie connectée peut<br>ne pas fonctionner correctement.                                                                                                  | Laissez sécher la sonde de pluie. Vous pouvez également<br>la déconnecter du bornier du programmateur et la<br>remplacer par un fil de cavalier reliant les deux bornes<br>SENS, ou régler la fonction Désactivation de la sonde sur<br>Désactivée. |
|                                                                                      | Si aucune sonde de pluie n'est<br>connectée, il se peut que le fil de<br>cavalier reliant les deux bornes<br>SENS sur le bornier ait été retiré ou<br>soit endommagé. | Mettez la roue de programmation en position<br>Désactivation de la sonde et réglez la fonction sur<br>Désactivée.                                                                                                    |
| ll vient de pleuvoir et le<br>voyant d'alarme n'est pas<br>allumé. Pourquoi ?        | C'est normal. Le programmateur<br>ESP-Me ne considère pas<br>l'interruption de l'arrosage pour<br>cause de pluie comme une<br>condition d'alarme.                     | C'est le fonctionnement normal.                                                                                                    |

## Problèmes électriques (DEL allumée)

| Problème                                                                                                    | Cause possible                                                                                                    | Solution possible                                                                                                    |
|----------------------------------------------------------------------------------------------------|----------------------------------------------------------------------------------------------------|----------------------------------------------------------------------------------------------------|
| L'écran est noir, figé<br>ou n'accepte aucune<br>programmation.                                                                   | Pas d'alimentation électrique au niveau du programmateur.                                                                  | Vérifiez que l'alimentation secteur est bien branchée ou<br>connectée et fonctionne correctement.                                                                                                    |
|                                                                                                    | Le programmateur doit être<br>réinitialisé.                                                                                | Appuyez sur le bouton de réinitialisation. Pour plus<br>d'informations, reportez-vous à la section « Bouton de<br>réinitialisation ».                                                                                        |
|                                                                                                    | Il se peut qu'une surtension<br>électrique ait affecté les composants<br>électroniques du programmateur.                   | Débranchez le programmateur pendant 2 minutes, puis<br>rebranchez-le. Si le dispositif n'a subi aucun dommage<br>permanent, le programmateur devrait accepter la<br>programmation et reprendre un fonctionnement normal.     |
| La détection d'erreur<br>automatique indique un<br>problème au moyen du<br>voyant d'alerte et d'un<br>message d'erreur à l'écran. | Court-circuit ou surtension dans<br>le câblage des vannes, de la vanne<br>maîtresse ou du relais de démarrage<br>de pompe. | Identifiez et réparez le problème dans le câblage. Vérifiez<br>la compatibilité du relais de démarrage de pompe. Pour<br>plus d'informations, reportez-vous à la section « Connexion<br>d'un relais de démarrage de pompe ». |
| Le voyant DEL clignote ou<br>s'illumine en permance<br>mais je ne vois pas de<br>message sur l'écran LCD.                         | La roue de programmation n'est pas<br>réglée sur la position DÉMARRAGE<br>AUTO.                                            | Tournez la roue de programmation sur la position<br>DÉMARRAGE AUTO.                                                                                                    |

Pour plus d'informations, rendez vous sur le site www.rainbird.com/controllersupport

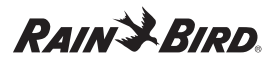

#### Déclaration de conformité

Rain Bird Corporation déclare par la présente que les programmateurs d'arrosage de la gamme ESP-Me sont conformes aux directives européennes 2004/108/CE (pour la « compatibilité électromagnétique ») et 2006/95/CE (pour les « basses tensions »).

| Lieu                                                                                                  | San Diego                           |                                                                                                    |
|----------------------------------------------------------------------------------------------------|-------------------------------------|----------------------------------------------------------------------------------------------------|
| Signature a                                                                                           |                                     | him                                                                                                    |
| Nom complet                                                                                           | Ryan L.Walker                       | r                                                                                                    |
| Fonction                                                                                              | Director                            |                                                                                                    |
| Rain Bird Corpo<br>970 W. Sierra Mac<br>Azusa, California<br>U.S.A<br>626-963-9311                    | <b>ration</b><br>Ire<br>91702       | Rain Bird International, Inc.<br>145 North Grand Avenue<br>Glendora, CA 91741<br>U.S.A<br>626-963-9311 |
| <b>Rain Bird Europ</b><br>900 rue-Ampere,<br>13792 Aix-en-Pro<br>CEDEX 3 FRANCE<br>(33) 04 42 24 44 6 | <b>e</b><br>BP 72000<br>vence<br>51 | Assistance technique pour<br>le Canada et les États-Unis :<br>1 (800) RAINBIRD<br>www.rainbird.com     |

#### Article 15 des règlements FCC

Cet équipement a été testé et jugé conforme aux limites applicables aux appareils numériques de Catégorie B, définies dans l'article 15 des règlements FCC. Ces limites sont conçues pour assurer une protection raisonnable contre les interférences dans une installation résidentielle. Cet appareil génère, utilise et peut émettre de l'énergie haute fréquence ; s'ill n'est pas installé conformément aux instructions, il peut provoquer des interférences et des parasites nuisibles à la réception des communications radio. Cependant, aucune garantie n'est accordée quant à l'absence d'interférences dans une installation particulière. Si cet appareil provoque des perturbations nuisibles aux services de communications radiophoniques et de télévision, ce que vous pouvez vérifier en allumant et éteignant l'appareil, nous vous prions d'éliminer les perturbations par une des méthodes ci-dessous :

- Changez l'orientation ou l'emplacement de l'antenne de réception.
   Éloignez l'équipement du récepteur.
- Reliez l'appareil à un circuit électrique différent de celui auquel est connecté le récepteur.
- Consultez un distributeur ou un technicien télé/radio qualifié pour toute assistance.

Toute modification non approuvée explicitement par Rain Bird Corporation peut annuler le droit d'utilisation de l'appareil. Ce produit est homologué FCC dans des conditions de test qui incluent l'utilisation de connecteurs et de câbles d'entrées/sorties blindés entre les composants du système. Pour être en conformité avec les normes FCC, l'utilisateur doit utiliser des connecteurs et câbles blindés et les installer correctement.

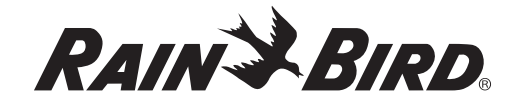

#### **Rain Bird Corporation**

6991 East Southpoint Road Tucson, AZ 85756 États-Unis Tél : (520) 741-6100 Fax : (520) 741-6522

#### Rain Bird Ibérica. S.A.

Polígono Ind. Pinares Llanos C/ Carpinteros, 12, 2°C 28670 Villaviciosa de Odón, Madrid ESPAÑA Tél : (34) 91 632 48 10 Fax : (34) 91 632 46 45 Rain Bird International 1000 West Sierra Madre Avenue Azusa, CA 91702 États-Unis Tél : +1 (626) 963-9311 Fax : +1 (626) 852-7343

#### **Rain Bird Deutschland GmbH**

Oberjesinger Str. 53 71083 Herrenberg-Kuppingen DEUTSCHLAND Tél : (49) 07032 99010 Fax : (49) 07032 9901 11

> www.rainbird.com www.rainbird.eu 1-800-724-6247

Rain Bird Europe SNC 900, rue Ampère, B.P. 72000 13792 Aix en Provence Cedex 3 FRANCE Tél : (33) 4 42 24 44 61 Fax : (33) 4 42 24 24 72

#### Rain Bird Sverige AB

Fleningevägen 315 254 77 Fleninge SWEDEN Tél : (46) 42 25 04 80 Fax : (46) 42 20 40 65

#### **Rain Bird France SNC**

900, rue Ampère, B.P. 72000 13792 Aix en Provence Cedex 3 FRANCE Tél : (33) 4 42 24 44 61 Fax : (33) 4 42 24 24 72

#### **Rain Bird Turkey**

İstiklal Mahallesi, Alemdağ Caddesi, No.262 34760 Ümraniye İstanbul TÜRKİYE Tél : (90) 216 443 75 23 Fax : (90) 216 461 74 52